# **Concur Expense: Expense Payment Manager**

# **User Guide**

# for Concur Professional/Premium

# Last Revised: April 20, 2024

Applies to these SAP Concur solutions:

#### $\boxtimes$ Expense

- ☑ Professional/Premium edition
- $\Box$  Standard edition
- 🗆 Travel

Professional/Premium edition
 Standard edition

 $\Box$  Invoice

□ Professional/Premium edition□ Standard edition

- 🗆 Request
  - □ Professional/Premium edition
  - $\hfill\square$  Standard edition

# **Table of Contents**

| Section 1: Permissions1                                                                                                    |
|----------------------------------------------------------------------------------------------------|
| Section 2: Overview1                                                                                                    |
| Expense Payment Manager1<br>Companion Guide1                                                                                                    |
| Definitions2                                                                                                    |
| Expense Payment Manager Country Availability3                                                                                                    |
| Supported Card Programs6                                                                                                    |
| The Payment Manager Pages11                                                                                                    |
| Expense Payment Manager Payment Processes12                                                                                                    |
| Section 3: Preparing for the Expense Payment Manager Service                                                                                                    |
| Expense Payment Manager Setup Process13Step 1: Purchase the Expense Payment Manager Service13Step 2: Purchase the Expense Payment Manager Service Gather Your Company13Information13Step 3: Gather Company Card Program Information14Step 4: Activate Expense Payment Manager Service14Step 5: Concur Validates Employee Banking Information15Step 6: (Optional and recommended) Client Runs End-to-End Tests for Validation15 |
| Detailed Steps in Concur Expense                                                                                                    |
| Section 4: Expense User Procedures16                                                                                                    |
| Employee Banking Information in Profile16                                                                                                    |
| Payment Status in the Report Payments Window20                                                                                                    |
| Expense User Email Notification Text22Changing Bank Account Information22Report Payment Completed Successfully22Payment to Card Issuer Completed Successfully22Payment to User Bank Account was Denied23Cash Advance Payment Completed Successfully23                                                                                                    |
| Section 5: Special Cases23                                                                                                    |
| Processing Reports with a Negative Amount Due To a Card Issuer                                                                                                    |
| Notifications of Change25                                                                                                    |
| When the Employee's Reimbursement Currency is Different than the Billing Currency of the Card                                                                                                    |
| When the Payment to an Employee Fails                                                                                                    |
| When a Payee is Terminated During the Reimbursement Process                                                                                                    |
| Courtesy Payments with Failed Funding with Worldline26                                                                                                    |

| Example: Failed Funding Account27<br>Example: Unresolved Funding Issue |
|------------------------------------------------------------------------|
| Section 6: Information Security                                        |
| Employee Bank Information                                              |
| Section 7: Required Data Elements for Expense Payment Manager Setup    |
| For Payment Provider Convera                                           |
| For Payment Provider Worldline                                         |
| Section 8: Country Specific Information                                |
| Debit Authorization Process by Country for Convera                     |
| Debit Authorization Process by Country for Worldline                   |
| Canada                                                                 |
| Eurozone:                                                              |
| United States                                                          |
| All Other Countries/Currencies with Convera as Providers               |
| Payment Process by Country for Convera Provider33                      |
| Payment Process by Country for Worldline Provider                      |
| Canada                                                                 |
| Euro                                                                   |
| United Kingdom (UK Pound Sterling)                                     |
|                                                                        |
| User Bank Account Fields by Country                                    |
| Australia                                                              |
| Chile 39                                                               |
| Czechia (Czech Republic)                                               |
| Denmark                                                                |
| Egypt                                                                  |
| Euro (SEPA)43                                                          |
| Hong Kong                                                              |
| India                                                                  |
| Japan (Converd) (English Only)                                         |
| Mexico                                                                 |
| New Zealand                                                            |
| Norway                                                                 |
| Philippines                                                            |
| Poland                                                                 |
| Romania                                                                |
| Singapore                                                              |
| South Korea                                                            |
| Sweden                                                                 |
| Switzerland60                                                          |

| Taiwan (Convera) (English Only)<br>United Kingdom     |                 |
|-------------------------------------------------------|-----------------|
| United States<br>Vietnam                              |                 |
|                                                       |                 |
| Section 9: Appendix A                                 | 65              |
| Section 9: Appendix A<br>Engagement Steps for Convera | <b>65</b><br>65 |

# **Revision History**

| Date               | Notes / Comments / Changes                                                                                                    |
|--------------------|----------------------------------------------------------------------------------------------------|
| April 20, 2024     | Updated screenshots for the topic <i>Courtesy Payments with Failed Funding with Worldline</i> .                                                                                                    |
| March 16, 2024     | Updated Supported Card Programs table for Czechia, Norway, and Poland                                                                                                    |
| February 21, 2024  | Updated user banking information for United Kingdom                                                                                                    |
| December 8, 2023   | <b>Global Accounts</b> updated to <b>Provider Accounts</b> and <b>Classic Accounts</b> updated to <b>Pay File Accounts</b> throughout the guide. Screenshots updated accordingly to reflect new names. Tables updated in <i>Section 8: Country Specific Information for Worldline</i> . Supported Card Programs table is updated as well. |
| November 9, 2023   | Updated Expense Payment Manager Country Availability table                                                                                                    |
| October 13, 2023   | Minor updates throughout the guide                                                                                                    |
| September 16, 2023 | Initial publication                                                                                                    |

# **Expense Payment Manager**

**NOTE:** Multiple SAP Concur product versions and UI themes are available, so this content might contain images or procedures that do not precisely match your implementation. For example, when SAP Fiori UI themes are implemented, home page navigation is consolidated under the SAP Concur Home menu.

# **Section 1: Permissions**

A company administrator may or may not have the correct permissions to use this feature. The administrator may have limited permissions, for example, they can affect only certain groups and/or use only certain options (*view* but not *create* or *edit*).

If a company administrator needs to use this feature and does not have the proper permissions, they should contact the company's SAP Concur administrator.

Also, the administrator should be aware that some of the tasks described in this guide can be completed only by SAP Concur. In this case, the client must initiate a service request with SAP Concur support.

# **Section 2: Overview**

#### **Expense Payment Manager**

Expense Payment Manager employs Payment Providers to execute Electronic Funds Transfer (EFT) to move funds from one bank account to another. Expense Payment Manager automates the generation of payments for:

- Reimbursement of out-of-pocket expenses that employees report on expense reports from a payer (the employee's employer) to a payee (the employee) and
- Distribution of approved cash advances from a payer (the employee's employer) to a payee (the employee) and
- Remittance of expenses that employees report on expense reports that are paid with a corporate credit/charge card.

The payments are transferred to the payment providers electronically in payment batches—collections of payment demands—organized by batch definitions.

#### **Companion Guide**

Many of the Expense Payment Manager procedures are documented in the *Expense Payment Manager Setup Guide*. Both the *Expense Payment Manager User Guide* and the *Expense Payment Manager Setup Guide* are necessary to manage the Expense Payment Manager service.

## Definitions

**Batch**: A collection of payment demands scheduled for payment. One payment demand is created per report. Each payment demand generates a transaction when the batch is processed by the payment provider.

**Batch Close**: The date the batch no longer accepts new payment demands.

**Batch Open**: The date the batch is created and begins accepting payment demands.

Batch Schedule: The defined close and send dates for the batch.

**Batch Send**: The date the system sends the payment demands for processing.

**Funding System:** Expense Payment Manager uses two different payment providers who will withdraw or request funds from your corporate account and reimburse your employee or card vendor account:

- Pay file accounts are utilized to generate a payment file and deliver it to a client's Secure File Transfer Protocol (SFTP) site so they can use their own bank partner to facilitate payment executions. This type of account is only available for employee reimbursements for JPY and EUR currency.
- For JPY (Japanese Yen), this will generate a Zengin file formatted for the banking system in Japan.
- For EUR (Euro), this will generate a Sepa file formatted for the banking system in Europe. Euro payments can be paid with the more automated provider account option listed above.
- For more information, refer to the Zengin Pay File Extract Fact Sheet and Expense Pay SEPA Extract Specification.
  - Provider accounts are the Concur Expense Payment Manager type of funding account that utilizes a relationship with a payment provider to execute moving funds.
- For provider Worldline: The onboarding application is right within the funding account user interface in SAP Concur and you will agree to standard set of terms and conditions and a direct debit funding model. This provider only supports USD, CAD, EUR, and GBP currency payments.
- For provider Convera: You will onboard and contract directly with them by reaching out via the Concur App Center app. You will establish the funding method you will use as a part of your onboarding process based on the options available for the currencies you need.

**Payment Demand**: A payment for a report payee. The payment demand will include all expense entries in the report for the payee. One payment demand is generated for each report in the batch.

**Returned Payments**: Payment demands returned by the banking system. Funds from returned payments are deposited directly back to the client's funding account for direct debit funding accounts.

**Report Payee**: A payee on an expense report. Either an employee or a card issuer can be a report payee.

# **Expense Payment Manager Country Availability**

Expense Payment Manager supports payment processing for the following countries and currencies:

| Region | Country Name (Code) | Currency | Provider                                                                                           |
|--------|---------------------|----------|----------------------------------------------------------------------------------------------------|
| APAC   | Australia (AU)      | AUD      | Convera                                                                                            |
|        | Hong Kong (HK)      | НКD      | Convera                                                                                            |
|        | India (IN)          | INR      | Convera                                                                                            |
|        | Japan (JP)          | Yqt      | Zengin Pay File<br>and limited<br>support<br>through<br>Convera (Japan<br>Post Bank<br>restricted) |
|        | Malaysia (MY)       | MYR      | Convera                                                                                            |
|        | New Zealand (NZ)    | NZD      | Convera                                                                                            |
|        | Philippines (PH)    | РНР      | Convera                                                                                            |
|        | Singapore (SG)      | SGD      | Convera                                                                                            |
|        | South Korea (KR)    | KRW      | Convera                                                                                            |
|        | Taiwan (TW)         | TWD      | Convera                                                                                            |
|        | Vietnam (VN)        | VND      | Convera                                                                                            |
| EMEA   | Aland Islands (AX)  | EUR      | Worldline and<br>Convera                                                                           |
|        | Andorra (AD)        | EUR      | Worldline and<br>Convera                                                                           |
|        | Austria (AT)        | EUR      | Worldline and<br>Convera                                                                           |
|        | Belgium (BT)        | EUR      | Worldline and<br>Convera                                                                           |
|        | Croatia (HR)        | EUR      | Worldline and<br>Convera                                                                           |
|        | Cyprus (CY)         | EUR      | Worldline and<br>Convera                                                                           |
|        | Czech Republic (CZ) | СZК      | Convera                                                                                            |

| Region | Country Name (Code) | Currency | Provider                 |
|--------|---------------------|----------|--------------------------|
|        | Czech Republic (CZ) | EUR      | Worldline and<br>Convera |
|        | Denmark (DK)        | DKK      | Convera                  |
|        | Denmark (DK)        | EUR      | Worldline and<br>Convera |
|        | Estonia (EE)        | EUR      | Worldline and<br>Convera |
|        | Egypt (EG)          | EGP      | Convera                  |
|        | Finland (FI)        | EUR      | Worldline and<br>Convera |
|        | France (FR)         | EUR      | Worldline and<br>Convera |
|        | French Guiana (GF)  | EUR      | Worldline and<br>Convera |
|        | Germany (DE)        | EUR      | Worldline and<br>Convera |
|        | Gibraltar           | EUR      | Worldline and<br>Convera |
|        | Greece (GR)         | EUR      | Worldline and<br>Convera |
|        | Guadeloupe (GP)     | EUR      | Worldline and<br>Convera |
|        | Hungary (HU)        | EUR      | Worldline and<br>Convera |
|        | Iceland             | EUR      | Worldline and<br>Convera |
|        | Ireland (IE)        | EUR      | Worldline and<br>Convera |
|        | Italy (IT)          | EUR      | Worldline and<br>Convera |
|        | Latvia (LV)         | EUR      | Worldline and<br>Convera |
|        | Liechtenstein       | EUR      | Worldline and<br>Convera |
|        | Lithuania (LT)      | EUR      | Worldline and<br>Convera |
|        | Luxembourg (LX)     | EUR      | Worldline and<br>Convera |
|        | Malta (MT)          | EUR      | Worldline and<br>Convera |

| Region | Country Name (Code)                | Currency | Provider                 |
|--------|------------------------------------|----------|--------------------------|
|        | Martinique (MQ)                    | EUR      | Worldline and<br>Convera |
|        | Mayotte (YT)                       | EUR      | Worldline and<br>Convera |
|        | Monaco (MC)                        | EUR      | Worldline and<br>Convera |
|        | Netherlands (NL)                   | EUR      | Worldline and<br>Convera |
|        | Norway (NO)                        | NOK      | Convera                  |
|        | Norway (NO)                        | EUR      | Worldline and<br>Convera |
|        | Poland (PL)                        | EUR      | Worldline and<br>Convera |
|        | Poland (PL)                        | PLN      | Convera                  |
|        | Portugal (PT)                      | EUR      | Worldline and<br>Convera |
|        | Reunion (RE)                       | EUR      | Worldline and<br>Convera |
|        | Romania (RO)                       | RON      | Convera                  |
|        | Romania (RO)                       | EUR      | Worldline and<br>Convera |
|        | Saint Barthelemy (BL)              | EUR      | Worldline and<br>Convera |
|        | Saint Martin (MF)                  | EUR      | Worldline and<br>Convera |
|        | San Marino (SM)                    | EUR      | Worldline and<br>Convera |
|        | Slovakia (Slovak<br>Republic) (SK) | EUR      | Worldline and<br>Convera |
|        | Slovenia (SI)                      | EUR      | Worldline and<br>Convera |
|        | South Africa (ZA)                  | ZAR      | Convera                  |
|        | Spain (ES)                         | EUR      | Worldline and<br>Convera |
|        | St Pierre and Miquelon (PM)        | EUR      | Worldline and<br>Convera |
|        | Sweden (SE)                        | SEK      | Convera                  |
|        | Sweden (SE)                        | EUR      | Worldline and Convera    |

| Region | Country Name (Code)                    | Currency   | Provider                 |
|--------|----------------------------------------|------------|--------------------------|
|        | Switzerland (CH)                       | CHF        | Convera                  |
|        | Switzerland (CH)                       | EUR        | Worldline and<br>Convera |
|        | Vatican City State (Holy<br>City) (VA) | EUR        | Worldline and<br>Convera |
| NA     | Canada (CA)                            | CAD        | Worldline and<br>Convera |
|        | Mexico (MX)                            | MXN        | Convera                  |
| LATAM  | Chile (CL)                             | CLP        | Convera                  |
| UK     | Guernsey (GG)                          | GBP or EUR | Worldline and<br>Convera |
|        | Isle of Man (IM)                       | GBP or EUR | Worldline and<br>Convera |
|        | Jersey (JE)                            | GBP or EUR | Worldline and<br>Convera |
|        | United Kingdom (UK)                    | GBP or EUR | Worldline and<br>Convera |
| US     | American Samoa (AS)                    | USD        | Worldline and<br>Convera |
|        | Guam (GU)                              | USD        | Worldline and<br>Convera |
|        | Puerto Rico (PR)                       | USD        | Worldline and<br>Convera |
|        | United States (US)                     | USD        | Worldline and<br>Convera |
|        | Virgin Islands (U.S) (VI)              | USD        | Worldline and<br>Convera |

# **Supported Card Programs**

Expense Payment Manager supports the following card programs for the following countries and currencies:

| Country<br>Name<br>(Code) | Region | Currency | Program Type                          | Provider |
|---------------------------|--------|----------|---------------------------------------|----------|
| Australia<br>(AU)         | APA    | AUD      | American Express - APA -<br>Australia | Convera  |
|                           |        |          | Bank of America - MasterCard          |          |

| Country<br>Name<br>(Code) | Region | Currency | Program Type                                   | Provider                 |
|---------------------------|--------|----------|------------------------------------------------|--------------------------|
|                           |        |          | Citi Global - MC/Visa -<br>Australia           |                          |
|                           |        |          | American Express - EMEA -<br>Austria           | Convera and<br>Worldline |
| Austria                   | EMEA   | FUD      | Bank of America - MasterCard                   |                          |
| (AT)                      |        | LUK      | Citi Global - MasterCard -<br>Austria          |                          |
|                           |        |          | Citi Global - Visa - Austria                   |                          |
| Belgium<br>(BT)           | EMEA   | EUR      | American Express - EMEA -<br>Belgium           | Convera and<br>Worldline |
|                           |        |          | Bank of America - MasterCard                   |                          |
|                           |        |          | Citi Global - MasterCard -<br>Belgium          |                          |
|                           |        |          | Citi Global - Visa - Belgium                   |                          |
| Canada                    | NA     | CAD      | American Express                               | Convera and              |
| (CA)                      |        |          | Bank of America -<br>MasterCard/Visa           | worldline                |
|                           |        |          | Citibank - MasterCard/Visa                     |                          |
|                           |        |          | Diners - Carte Blanche -<br>MasterCard         |                          |
|                           |        |          | JP Morgan Chase - MasterCard                   |                          |
|                           |        |          | Scotiabank - Visa                              |                          |
|                           |        |          | U.S. Bank - Visa                               |                          |
| Czechia<br>(CZ)           | EMEA   | СZК      | American Express – EMEA –<br>Czechia           | Convera and<br>Worldline |
| Denmark<br>(DK)           | EMEA   | DKK      | American Express - EMEA -<br>Denmark           | Convera                  |
| Eurozone                  | EMEA   | EUR      | American Express - EMEA –<br>Gulf Dollar (USD) | Convera and<br>Worldline |
|                           |        |          | American Express - EMEA -<br>Dollar 45 (USD)   | Convera and<br>Worldline |
|                           |        |          | Evalon - Visa                                  | Convera and<br>Worldline |
|                           |        |          | HSBC - Mastercard                              |                          |
|                           |        |          | ING - MasterCard                               |                          |
|                           |        |          | American Express - EMEA -<br>INT Euro          | Convera and<br>Worldline |

| Country<br>Name<br>(Code) | Region            | Currency | Program Type                            | Provider                 |
|---------------------------|-------------------|----------|-----------------------------------------|--------------------------|
| Finland (FI)              | Finland (FI) EMEA | EUR      | American Express - EMEA -<br>Finland    | Convera and<br>Worldline |
|                           |                   |          | Bank of America - MasterCard            |                          |
|                           |                   |          | Citi Global - MasterCard -<br>Finland   |                          |
|                           |                   |          | Citi Global - Visa - Finland            |                          |
| France (FR)               | EMEA              | EUR      | American Express - EMEA -<br>France     | Convera and<br>Worldline |
|                           |                   |          | Bank of America - MasterCard            |                          |
|                           |                   |          | Citi Global - MasterCard -<br>France    |                          |
|                           |                   |          | Citi Global - Visa - France             |                          |
| Germany<br>(DE)           | EMEA              | EUR      | American Express - EMEA -<br>Germany    | Convera and<br>Worldline |
|                           |                   |          | Bank of America - MasterCard            |                          |
|                           |                   |          | Citi Global - MasterCard -<br>Germany   |                          |
|                           |                   |          | Citi Global - Visa - Germany            |                          |
| Greece<br>(GR)            | EMEA              | EUR      | American Express - EMEA -<br>INT Euro   | Convera and<br>Worldline |
| Hong Kong<br>(HK)         | APA               | HKD      | American Express - APA -<br>Hong Kong   | Convera                  |
|                           |                   |          | Bank of America - MasterCard<br>- HKD   |                          |
|                           |                   |          | Citi Global - MasterCard -<br>Hong Kong |                          |
| India (IN)                | APA               | INR      | American Express - APA -<br>India       | Convera                  |
|                           | INR               |          | Bank of America - MasterCard<br>- INR   |                          |
| Ireland (IE)              | EMEA              | EUR      | Citi Global - MasterCard -<br>Ireland   | Convera and<br>Worldline |
|                           |                   |          | Bank of America - MasterCard            |                          |
| Italy (IT)                | EMEA              | EUR      | American Express - EMEA -<br>Italy      | Convera and<br>Worldline |
|                           |                   |          | Bank of America - MasterCard            |                          |
|                           |                   |          | Citi Global - MasterCard - Italy        |                          |

| Country<br>Name<br>(Code) | Region | Currency | Program Type                              | Provider                 |
|---------------------------|--------|----------|-------------------------------------------|--------------------------|
|                           |        |          | Citi Global - Visa - Italy                |                          |
| Japan (JP)                | JAPAN  | JPY      | American Express - APA -<br>Japan         | Convera                  |
| Mexico<br>(MX)            | NA     | MXN      | American Express - Mexico                 | Convera                  |
| Netherlands<br>(N)        | EMEA   | EUR      | American Express - EMEA -<br>Netherlands  | Convera and<br>Worldline |
|                           |        |          | Bank of America - MasterCard              |                          |
|                           |        |          | Citi Global - MasterCard -<br>Netherlands |                          |
|                           |        |          | Citi Global - Visa -<br>Netherlands       |                          |
| New<br>Zealand<br>(NZ)    | ΑΡΑ    | NZD      | American Express - APA - New<br>Zealand   | Convera                  |
| Norway<br>(NO)            | EMEA   | NOK      | American Express – Norway                 | Convera and<br>Worldline |
| Poland (PL)               | EMEA   | PLN      | American Express – EMEA -<br>Poland       | Convera and<br>Worldline |
| Portugal<br>(PT)          | EMEA   | EUR      | Citi Global - MasterCard -<br>Portugal    | Convera and<br>Worldline |
|                           |        |          | Bank of America - MasterCard              |                          |
| Singapore<br>(SG)         | APA    | SGD      | American Express - APA -<br>Singapore     | Convera                  |
|                           |        |          | Bank of America - MasterCard<br>- SGD     |                          |
|                           |        |          | Citi Global - MasterCard -<br>Singapore   |                          |
| Spain (ES)                | EMEA   | EUR      | American Express - EMEA -<br>Spain        | Convera and<br>Worldline |
|                           |        |          | Bank of America - MasterCard              |                          |
|                           |        |          | Citi Global - MasterCard -<br>Spain       |                          |
|                           |        |          | Citi Global - Visa - Spain                |                          |
| Sweden<br>(SE)            | EMEA   | SEK      | American Express - EMEA -<br>Sweden       | Convera                  |
|                           |        |          | Bank of America - MasterCard<br>- Sweden  |                          |

| Country<br>Name<br>(Code) | Region | Currency | Program Type                                  | Provider    |  |
|---------------------------|--------|----------|-----------------------------------------------|-------------|--|
|                           |        |          | Citi Global - MasterCard -<br>Sweden          |             |  |
|                           |        |          | Citi Global - Visa - Sweden                   |             |  |
| Switzerland<br>(CH)       | EMEA   | CHF      | American Express - EMEA -<br>Switzerland      | Convera     |  |
|                           |        |          | Bank of America - MasterCard<br>- Switzerland |             |  |
|                           |        |          | Citi Global - MasterCard -<br>Switzerland     |             |  |
|                           |        |          | Citi Global - Visa - Switzerland              |             |  |
| United                    | EMEA   | GBP      | American Express                              | Convera and |  |
| (GB)                      |        |          | Bank of America - MasterCard                  | worldline   |  |
|                           |        |          | Citi Global - MasterCard/Visa                 |             |  |
|                           |        |          | Evalon - Visa                                 |             |  |
|                           |        |          | HSBC - Visa                                   |             |  |
|                           |        |          | ING - MasterCard                              |             |  |
|                           |        |          | Royal Bank of Scotland -<br>MasterCard        |             |  |
| United                    | NA     | USD      | American Express - US                         | Convera and |  |
| States (US)               |        |          | Bank of America - MasterCard<br>- US          | worldine    |  |
|                           |        |          | Bank of America - Visa - US                   |             |  |
|                           |        |          | Capital One - MasterCard - US                 |             |  |
|                           |        |          | Citizens Bank - MasterCard -<br>US            |             |  |
|                           |        |          | Citibank - MasterCard - US                    |             |  |
|                           |        |          | BMO Diners - Carte Blanche -<br>MC - CA       |             |  |
|                           |        |          | BMO Diners - Carte Blanche -<br>MC - US       |             |  |
|                           |        |          | Citibank - Visa - US                          |             |  |
|                           |        |          | HSBC - MasterCard - US                        |             |  |
|                           |        |          | Citizens Bank - MasterCard                    |             |  |
|                           |        |          | Elan - Visa - US                              |             |  |
|                           |        |          | Fifth Third - MasterCard - US                 |             |  |

| Country<br>Name<br>(Code) | Region | Currency | Program Type                               | Provider |
|---------------------------|--------|----------|--------------------------------------------|----------|
|                           |        |          | HSBC - MasterCard                          |          |
|                           |        |          | JPMorgan Chase - MasterCard<br>- US - TSYS |          |
|                           |        |          | JPMorgan Chase - Visa - US -<br>TSYS       |          |
|                           |        |          | PNC Bank - Visa - US                       |          |
|                           |        |          | Scotiabank - Visa - US                     |          |
|                           |        |          | Silicon Valley Bank -<br>MasterCard - US   |          |
|                           |        |          | SunTrust - Mastercard/Visa                 |          |
|                           |        |          | U.S. Bank - MasterCard - US                |          |
|                           |        |          | U.S. Bank - Visa - US                      |          |
|                           |        |          | U.S. Bank Elan (First Star) -<br>Visa - US |          |
|                           |        |          | American Express - EMEA –<br>Gulf Dollar   |          |

#### **The Payment Manager Pages**

The **Payment Manager** page contains the Expense Payment Manager functionality available in the current user interface.

- Monitor Batches page:
  - View Batches tab: Displays the list of open batches, by batch configuration. The Reimbursement Manager can search for historical batches, reschedule open batches, view payment demand details including audit trail, or view report summary information. This tab allows users to search for status and details on batches. This includes views by funding account, batch status or dates, allowing flexibility of monitoring tasks.
  - **View Funding** tab: Displays the details related to each funding account for the transactions processed by Expense Payment Manager for that batch. Only Expense Payment Manager clients use this tab.
  - Accounting Extract Reconciliation tab: For Expense Payment Manager (only), allows the Reimbursement Manager to view the extract entries associated with Expense Payment Manager payments.
- Monitor Payees page:
  - **Report Payees** tab: Provides an expense report-centered view into expense report reimbursement. The Reimbursement Manager uses this page to see the status of expense reports processed by the system.

- **Cash Advance Payees** tab: Provides the cash advance-centered view into Cash advance reimbursement. For Expense Payment Manager (only), the Reimbursement Manager uses this page to see the status of cash advances processed by the system.
- **Employee Banking** tab: For Expense Payment Manager (only), displays a list of employee bank accounts with status, and allows the administrator to view account history and failed accounts, and inactivate an account.
- Configure Batches Page:
  - **Funding Accounts** tab: Displays the list of bank account IDs you have established with your payment providers and informs the provider with account details to draw funds from to pay employees or card issuers. The Reimbursement Manager uses this page to create funding accounts for payments. For Expense Payment Manager (only), these accounts are associated with payees on the **Batch Definitions** page.
  - **Card Programs** tab: Displays the (list of cards) programs that are currently configured as payees for Expense Payment Manager. The Reimbursement Manager uses this page to create and manage card programs for payments. For Expense Payment Manager (only), these programs are associated with funding accounts on the **Batch Definitions** page.
  - **Batch Definitions** tab: Displays the full details for each type of batch. The Reimbursement Manager uses this page to create and maintain the batch definitions that control the organization and timing of payment batches.
- For Payment Manager procedures, refer to the *Expense Payment Manager* Setup Guide.

#### **Expense Payment Manager Payment Processes**

The payment process for Expense Payment Manager varies by country and currency.

For information by country, refer to the Payment Process by Country for Convera Provider and *Payment Process by country for Worldline Provider* section of this guide.

# Section 3: Preparing for the Expense Payment Manager Service

Prior to activating this service, please review the information in this document and either take action to implement any outstanding steps or consult a SAP Concur Client Support representative for more information.

The steps below are in a first-to-last order; however, some of the procedures listed below may have already been completed at your site. Note also that some steps may require several weeks for set up and implementation.

#### **Expense Payment Manager Setup Process**

The following are the general procedures required to implement this feature:

#### Step 1: Purchase the Expense Payment Manager Service

You will need to sign a Business Software Agreement (BSA) or amendment to an existing BSA contract to confirm your intent to implement Expense Payment Manager at your site. Contact your SAP Concur sales representative for details. Review the provider's terms and conditions, the required data for funding account setup and confirm that your card program is supported by Expense Payment Manager (if that is a desired feature).

# *Step 2: Purchase the Expense Payment Manager Service Gather Your Company Information*

Once SAP Concur activates the service, you will be required to collect company details to activate your engagement with your Expense Payment Manager payment provider.

For establishing Worldline accounts, you will enter this information into the **Concur Payment Manager Funding Account** page. The process is like creating a new bank account; the information required to establish accounts with the payment providers will include details about your company and the photo identification of the person at your company who will be authorizing to the provider's Terms and Conditions of service.

SAP Concur has multiple payment providers and we will determine the best fit for you; your SAP Concur implementation representative will provide you with the specific details for project. The information required to create funding accounts varies by currency and the payment provider selected for the currency.

#### • To use Convera as the provider for any of your currencies:

- 1. Engage with Convera through the SAP Concur App Center.
- 2. Complete the agreement with Convera.
- 3. From Convera, receive a **Provider Account ID** for each funding account.
  - **NOTE:** When you use Convera as the payment provider for your funding accounts, they will need your **Client ID** and **Datacenter ID** which displays on the funding account setup screen in SAP Concur to complete your onboarding with them towards the end of the process. You will need Expense Payment Manager service activated (step 4) to access the funding account screen.
  - For a list of common providers requested data, refer to the *Required Data Elements for Expense Payment Manager Setup* section of this guide.

#### Step 3: Gather Company Card Program Information

Once SAP Concur activates the service, you will enter the information for the incoming card feed so that Expense Payment Manager can send payments to your card issuers. In some cases, you will need to gather this information from them. The information required to create card programs varies by card issuer. Please contact your card vendor to obtain the necessary data. If SAP Concur does not currently support your company card provider, contact your implementation consultant to begin the process to request evaluation for certification of the card provider for use with Expense Payment Manager. Not all card requests will be approved for certification and the process and prioritization can take over a year.

#### Step 4: Activate Expense Payment Manager Service

An Implementation Consultant or Client Support Analyst at Concur enables the Expense Payment Manager service for you. Then you will:

- Grant the Reimbursement Manager Role: You can choose to have Concur or your authorized employee administrator grant this role to an employee at your site.
- **Create Funding Accounts**: You will need to create a new funding account. For steps, refer to the *To create new funding accounts* procedure in the *Detailed Steps in Concur Expense* section in this guide.
- **Create Card Programs**: Using the information mentioned above, set up any card programs that SAP Concur will pay using Expense Payment Manager. Later, you will use these in setting up Batch Definitions to pay card programs.
- **Create Batch Definitions**: Batch Definitions control the timing and funding accounts for payments to employees and card issuers. Batch Definitions use Expense Groups (groups of employees) to establish the timing and funding accounts Expense Payment Manager will use to reimburse various groups of employees. You will create a Batch Definition for each Expense Group that uses a different funding bank account or reimbursement schedule. For paying card issuers you will create a Batch Definition for each Card Program including the funding account and reimbursement schedule to pay the Card Program. Users with the Reimbursement Manager role use the Payment Manager tool to create Batch Definitions. Using the information mentioned above, set up or choose an existing funding account that Expense Payment Manager will use to fund payments to employees or card issuers. Alternatively, you can manage all funding accounts outside of individual batch definitions under the **Funding Account** tab.

**NOTE:** If you use Cash Advances, employees in the cash advance batch must also be assigned an employee reimbursement batch.

• (Recommended) **Enable the Bank Information Link in Profile**: For employees to input their own bank account information, enable the link in the batch definition for the desired group. Once this feature is enabled, your employees will see a link named **Bank Information** in **Profile**, where they can enter and update their bank account information which is required to receive the expense reimbursements via Expense Payment Manager.

**NOTE:** Regardless of whether employee banking information is initially entered into SAP Concur using an import or whether employees manually enter that information, it is an important best practice policy that each employee, not administrators, own the accuracy of their employee banking information. Additionally, you should never select BOTH import and employee edit at the same time – this will cause employee changes to be overridden and payments to be rejected.

If you intend to import employee banking information, request the associated file specification from a Client Support representative.

#### Step 5: Concur Validates Employee Banking Information

Bank account information is validated when the employee's first expense report is processed. Any employee bank accounts that fail the validation are marked as Failed on the employee's **Profile Bank Information** page.

# Step 6: (Optional and recommended) Client Runs End-to-End Tests for Validation.

If you choose to start with a limited pilot program, you will test the overall process by creating several expense reports that involve all associated roles, validating each report to confirm that each of your employees and each card issuer is properly reimbursed and the expense reports properly processed.

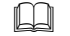

For engagement steps, refer to *Appendix A* in this guide.

#### **Detailed Steps in Concur Expense**

#### Configure Funding Accounts, Card Programs, and Batches

For each Expense Payment Manager funding account, you will create a new funding account and update your batch definitions to use the new funding account.

For screenshots and field definitions, refer to the *Concur Expense: Expense Payment Manager Setup Guide*.

#### **CREATE NEW FUNDING ACCOUNTS**

#### **•** To create new funding accounts:

1. Log in as an admin.

**NOTE:** The Card Program Administrator role and the Reimbursement Manager roles each have sufficient permission to complete this task.

- 2. Click Administration > Company > Tools > Payment Manager > Configure Batches.
- 3. On the Funding Accounts tab, click New Provider Account.
- 4. In the **Funding Account** window, fill in the required fields for the selected country/currency combination.
- 5. Click **Next**. If Worldline if your payment provider, the onboarding screens for Worldline displays.

OR

If Convera is your payment provider, the **Provider Account ID** displays on the screen.

- ▲ **IMPORTANT:** The **Provider Account ID** field is required configuration for Convera funding accounts. Convera provides a 7-digit numeric value for the funding account you have setup with them. Each account has a separate ID assigned to it. This value is unique for each funding account and currency.
- Enter the Provider Account ID value and click Validate to verify the Provider Account ID. If validation is successful, click OK. Verify if the Provider Account Name and currency returned is correct for the reimbursement currency on the funding account before you save it.
- 7. Click **Close**.

# Section 4: Expense User Procedures

Expense users view and manage their personal bank account information on the **Profile > Profile Settings > Bank Information** page. Users can view the status of the payments made by Expense Payment Manager in the **Report Payments** window.

#### **Employee Banking Information in Profile**

Before a user can receive reimbursement for expenses through Expense Payment Manager, the user must have valid bank account information in their profile. This can be imported as part of an employee import. If it is not imported, the user must provide banking information through their **Profile** after their employee expense group has been linked to an Expense Payment Batch. The user can view their bank account status and history on the **Bank Information** page, which they can access if the user is logged in as the employee and not a delegate or proxy.

- **NOTE:** If this was not activated during implementation, you can enable the Bank Information link in the batch definition for the group. For more information, refer to the *Expense Payment Manager Setup Guide*.
  - > To access employee bank information:
    - 1. Click **Profile > Profile Settings**.
    - 2. Click **Bank Information** (left menu). The **Bank Information** page appears.

**NOTE:** The specific fields are different for each employee reimbursement currency.

- > To view bank account status and history:
  - 1. Current Account: On the Bank Information page, review the details in the Status field.

| Bank Country/Region        | Bank Currency           |                     |  |
|----------------------------|-------------------------|---------------------|--|
| CANADA                     | ← Canada, Dollar        |                     |  |
| Iranch Number              | Institution Number      | Bank Account Number |  |
| x2345                      | xx3                     | xxxx5678            |  |
| e-Type Bank Account Number |                         |                     |  |
|                            |                         |                     |  |
| Bank Name                  | Branch Location         | Status              |  |
| Acme Bank                  | 1                       | Confirmed           |  |
| Active                     |                         |                     |  |
| Yes                        | ~                       |                     |  |
| ersonal Address Line 1     | Personal Address Line 2 |                     |  |
| 21344 Main St              |                         |                     |  |
| lity                       | Province                | Postal Code         |  |
| plymouth                   | mn                      | 33445               |  |
| Save                       |                         |                     |  |
| authorize the use re       | quirement below         |                     |  |

#### The possible options are:

| Status    | Description                                                                                                    |
|-----------|----------------------------------------------------------------------------------------------------|
| Confirmed | Displays when the data in the fields is formatted correctly.                                                                                      |
| Failed    | The account is no longer eligible for payments. Refer to the <b>Description</b> column of the <b>Account History</b> table for the return reason. |

2. **Historical Account**: On the **Bank Information** page, review the details in the **Account History** section.

| Dally                                                                                                    | Inform                                                                                                    | ation                                                                                                    |                                                                                                    |                                                                                                    |                                                                                                    |                                                                                                    |               |  |  |
|----------------------------------------------------------------------------------------------------|----------------------------------------------------------------------------------------------------|----------------------------------------------------------------------------------------------------|----------------------------------------------------------------------------------------------------|----------------------------------------------------------------------------------------------------|----------------------------------------------------------------------------------------------------|----------------------------------------------------------------------------------------------------|---------------|--|--|
| Bank Country/Reg                                                                                                    | zion                                                                                                    |                                                                                                    | Bank Currency                                                                                                    |                                                                                                    |                                                                                                    |                                                                                                    |               |  |  |
| CANADA                                                                                                    | -                                                                                                    | ~                                                                                                    | Canada, Dol                                                                                                    | lar                                                                                                    |                                                                                                    |                                                                                                    |               |  |  |
| Branch Number                                                                                                    |                                                                                                    |                                                                                                    | Institution Num                                                                                                    | ther                                                                                                    |                                                                                                    | Bank Account Number                                                                                                    |               |  |  |
| x2345                                                                                                    |                                                                                                    |                                                                                                    | xx3                                                                                                    |                                                                                                    |                                                                                                    | 2000/5678                                                                                                    |               |  |  |
| <u> </u>                                                                                                    |                                                                                                    |                                                                                                    |                                                                                                    |                                                                                                    |                                                                                                    | •                                                                                                    | -             |  |  |
| Re-Type Bank Acc                                                                                                    | count Number                                                                                                    |                                                                                                    |                                                                                                    |                                                                                                    |                                                                                                    |                                                                                                    |               |  |  |
|                                                                                                    |                                                                                                    |                                                                                                    |                                                                                                    |                                                                                                    |                                                                                                    |                                                                                                    |               |  |  |
| Bank Name                                                                                                    |                                                                                                    |                                                                                                    | Branch Locatio                                                                                                    | n                                                                                                    |                                                                                                    | Status                                                                                                    | .             |  |  |
| Acme Bank                                                                                                    |                                                                                                    |                                                                                                    | 1                                                                                                    |                                                                                                    |                                                                                                    | Contirmed                                                                                                    | -             |  |  |
| Active                                                                                                    |                                                                                                    |                                                                                                    |                                                                                                    |                                                                                                    |                                                                                                    |                                                                                                    |               |  |  |
| Yes                                                                                                    |                                                                                                    | ~                                                                                                    | ]                                                                                                    |                                                                                                    |                                                                                                    |                                                                                                    |               |  |  |
| Personal Address                                                                                                    | Line 1                                                                                                    |                                                                                                    | Personal Addre                                                                                                    | ess Line 2                                                                                                    |                                                                                                    |                                                                                                    |               |  |  |
| 21344 Main St                                                                                                    |                                                                                                    |                                                                                                    |                                                                                                    |                                                                                                    |                                                                                                    |                                                                                                    |               |  |  |
|                                                                                                    |                                                                                                    |                                                                                                    |                                                                                                    |                                                                                                    |                                                                                                    |                                                                                                    |               |  |  |
|                                                                                                    |                                                                                                    |                                                                                                    |                                                                                                    |                                                                                                    |                                                                                                    |                                                                                                    |               |  |  |
| City<br>plymouth<br>Save                                                                                                    | I authorize the use                                                                                                    | e requirement below                                                                                                    | Province                                                                                                    | -                                                                                                    |                                                                                                    | Postal Code<br>33445                                                                                                    |               |  |  |
| City<br>plymouth<br>Save<br>ou hereby (1) au<br>Vorldline or any (1)                                                                                                    | I authorize the use<br>uthorize direct depo<br>of its affiliates (Priv                                                                                         | e requirement below<br>sit into your bank ac<br>acy Statement), (2) r                                                       | count for funds d                                                                                                    | lue to you from your<br>information that yo                                                                                   | r employer using electronio<br>vu enter is accurate and co                                                                                                    | Postal Code<br>33445<br>c funds transfer (EFT) payment services provided by<br>mplete in all respects, and (3) agree that you are soled                                                                                                    | ,             |  |  |
| City<br>plymouth<br>Save<br>vortage (1) au<br>vortage of a sponsible for er                                                                                                    | I authorize the use<br>uthorize direct depo<br>of its affiliates (Priva<br>nsuring that all such                                                               | e requirement below<br>Isit into your bank ac<br>acy Statement), (2) n<br>n information remain                              | count for funds d<br>epresent that the<br>s accurate and co                                                                                                    | lue to you from your<br>information that yo<br>implete in all respec                                                          | r employer using electronio<br>ou enter is accurate and co                                                                                                    | Postal Code<br>33445<br>: funds transfer (EFT) payment services provided by<br>mplete in all respects, and (3) agree that you are soled                                                                                                    | ,<br>,        |  |  |
| City<br>plymouth<br>Save<br>Save<br>Volume<br>Volume<br>Save<br>Volume<br>Save<br>Save<br>Save | I authorize the use<br>uthorize direct depo<br>of its affiliates (Priva<br>nsuring that all such                                                               | e requirement below<br>Isit into your bank ac<br>acy Statement), (2) r<br>n information remain                              | count for funds d<br>epresent that the<br>s accurate and co                                                                                                    | lue to you from you<br>information that yo<br>mplete in all respec<br>Branch                                                  | r employer using electronic<br>ou enter is accurate and co<br>cts.<br>Number : Enter the five-co                                                                                                    | Postal Code<br>33445<br>c funds transfer (EFT) payment services provided by<br>mplete in all respects, and (3) agree that you are soled<br>ligit Branch Number (shown as 12345 in the illustration                                                                                                    | ,<br>,<br>).  |  |  |
| Save<br>Save<br>Sa                                                                                                    | I authorize the use<br>uthorize direct depo<br>of its affiliates (Privi<br>nsuring that all such                                                               | e requirement below<br>sit into your bank ac<br>acy Statement), (2) r<br>information remain                                 | count for funds d<br>epresent that the<br>s accurate and co                                                                                                    | Lue to you from you<br>information that yo<br>mplete in all respect<br>on<br>Branch<br>Institut<br>Institut                   | r employer using electronic<br>ou enter is accurate and co<br>cts.<br>Number : Enter the five-or<br>ion Number : Enter the the<br>ion).                                                                                                    | Postal Code<br>33445<br>c funds transfer (EFT) payment services provided by<br>mplete in all respects, and (3) agree that you are solet<br>ligit Branch Number (shown as 12345 in the illustration<br>ree-digit Institution Number (shown as 678 in the                                                                                                    | ,<br>,<br>).  |  |  |
| Dity           plymouth           Save           Outhereby (1) au           Jorddline or any i           Stanweiter           Disavester           Disavester           VORFNAME           VORFNAME           VORFNAME           VORFNAME           VORFNAME           VORFNAME           VORFNAME                                                                                                    | I authorize the use<br>uthorize direct depo<br>of its affiliates (Priva<br>nsuring that all such                                                               | requirement below<br>sit into your bank ac<br>acy Statement), (2) r<br>information remain                                   | count for funds d<br>epresent that the<br>s accurate and co                                                                                                    | lue to you from you<br>information that yo<br>mplete in all respect<br>Branch<br>Institut<br>Illustrati                       | r employer using electronic<br>u enter is accurate and co<br>cts.<br>Number : Enter the five-co<br>ion Number : Enter the th<br>ion).                                                                                                    | Postal Code<br>33445<br>c funds transfer (EFT) payment services provided by<br>mplete in all respects, and (3) agree that you are solel<br>ligit Branch Number (shown as 12345 in the illustration<br>ree-digit Institution Number (shown as 678 in the                                                                                                    | ,<br>).       |  |  |
| City<br>plymouth<br>Save ☑<br>outhereby (1) au<br>forditine or any i<br>sponsible for er<br>voir name<br>taxar finder<br>voir name<br>proving tom, records<br>proving tom, records<br>taxar finder<br>voir name<br>taxar finder<br>voir name<br>taxar find                                                                                                    | I authorize the use<br>uthorize direct depo<br>of its affiliates (Priva<br>nsuring that all such                                                               | e requirement below<br>sit into your bank ac<br>acy Statement), (2) r<br>information remain<br>see                          | count for funds d<br>epresent that the<br>s accurate and co                                                                                                    | Lue to you from you<br>information that yo<br>mplete in all respect<br>Branch<br>Illustrati<br>Accour<br>number               | r employer using electronic<br>u enter is accurate and co<br>cts.<br>• Number : Enter the five-or<br>ion Number : Enter the th<br>ion).<br>• Nt Number is usually locat<br>rs or letters.                                                       | Postal Code<br>33445<br>c funds transfer (EFT) payment services provided by<br>mplete in all respects, and (3) agree that you are solel<br>ligit Branch Number (shown as 12345 in the illustration<br>ree-digit Institution Number (shown as 678 in the<br>ed before the JP symbol on your cheque and is 3-12                                              | ,<br>,<br>).  |  |  |
| City plymouth Save  Vourname Vourname                                                                                                    | I authorize the use<br>uthorize direct depo<br>of its affiliates (Privi<br>nsuring that all such                                                               | e requirement below<br>sit into your bank ac<br>acy Statement), (2) r<br>information remain<br>set                          | count for funds d<br>epresent that the<br>s accurate and co                                                                                                    | lue to you from you<br>information that yo<br>mplete in all respec<br>Branch<br>Instituti<br>illustrati<br>Accour<br>number   | r employer using electronic<br>u enter is accurate and co<br>cts.<br>• Number : Enter the five-or<br>ion Number : Enter the th<br>ion).<br>• Number is usually locat<br>is or letters.                                                          | Postal Code<br>33445<br>c funds transfer (EFT) payment services provided by<br>mplete in all respects, and (3) agree that you are solel<br>light Branch Number (shown as 12345 in the illustration<br>ree-digit Institution Number (shown as 678 in the<br>ed before the JP symbol on your cheque and is 3-12                                              | ,<br>,<br>).  |  |  |
| City<br>plymouth<br>Save<br>ou hereby (1) at<br>dorldline or any of<br>sponsible for er                                                                                                    | I authorize the use<br>uthorize direct depo<br>of its affiliates (Phivi<br>nsuring that all such<br>uneros                                                     | e requirement below<br>sit into your bank ac<br>acy Statement), (2) r/<br>information remain<br>pere<br>23=4,55=7#          | count for funds d<br>epresent that the<br>s accurate and co                                                                                                    | lue to you from your<br>information that yo<br>mplete in all respec-<br>Branch<br>Instituti<br>illustrati<br>Accour<br>number | r employer using electronic<br>vu enter is accurate and co<br>cts.<br>• Number : Enter the five-or<br>cion Number : Enter the th<br>ion).<br>• Number is usually locat<br>rs or letters.                                                        | Postal Code<br>33445<br>c funds transfer (EFT) payment services provided by<br>mplete in all respects, and (3) agree that you are solel<br>light Branch Number (shown as 12345 in the illustration<br>ree-digit Institution Number (shown as 678 in the<br>ed before the <b>II</b> * symbol on your cheque and is 3-12                                     | ,<br>,<br>).  |  |  |
| City<br>plymouth<br>Save<br>ou hereby (1) at<br>lorldline or any of<br>seponsible for er<br>voartower<br>voartower<br>wooden remote<br>the second<br>wooden remote<br>the second<br>wooden remote<br>the second<br>wooden remote<br>the second<br>the second<br>the seco                                                                                                    | I authorize the use<br>uthorize direct depo<br>of its affiliates (Phivi<br>nsuring that all such<br>user tys                                                   | erequirement below<br>sit into your bank ac<br>acy Statement), (2) rr<br>information remain<br>pere<br>23 - 4 5 5 - 7 *     | count for funds d<br>epresent that the<br>s accurate and co                                                                                                    | lue to you from you<br>information that yo<br>mplete in all respec-<br>Branch<br>Instituti<br>illustrati<br>Accour<br>number  | r employer using electronic<br>yu enter is accurate and co<br>cts.<br>• Number : Enter the five-or<br>ion Number : Enter the th<br>ion).<br>• Number is usually locat<br>rs or letters.                                                         | Postal Code<br>33445<br>c funds transfer (EFT) payment services provided by<br>mplete in all respects, and (3) agree that you are soled<br>light Branch Number (shown as 12345 in the illustration<br>ree-digit Institution Number (shown as 678 in the<br>ed before the <b>II</b> • symbol on your cheque and is 3-12                                     |               |  |  |
| City<br>plymouth<br>Save<br>Save<br>Southereby (1) au<br>lorddline or any (1) au<br>lorddline or any (1) au<br>lorddline or any (1) au<br>lorddline or any (1) au<br>lorddline or any (1) au<br>vour nearest<br>vour nearest<br>vour neare                                                                                                    | I authorize the use<br>uthorize direct depo<br>of its affiliates (Privi<br>nsuring that all such<br>(MPTVS<br>234,5=678:1 12<br>t History                      | e requirement below<br>sit into your bank ac<br>acy Statement), (2) r<br>information remain<br>set<br>2<br>2 3== \$ 55= ?** | count for funds d<br>epresent that the<br>s accurate and co                                                                                                    | lue to you from you<br>information that yo<br>mplete in all respec<br>Branch<br>Instituti<br>illustrati<br>Accour<br>number   | r employer using electronic<br>u enter is accurate and co<br>cts.<br>• Number : Enter the five-or<br>ion Number : Enter the th<br>ion).<br>• nt Number is usually locat<br>rs or letters.                                                       | Postal Code<br>33445<br>c funds transfer (EFT) payment services provided by<br>mplete in all respects, and (3) agree that you are solel<br>ligit Branch Number (shown as 12345 in the illustration<br>ree-digit Institution Number (shown as 678 in the<br>ed before the JP symbol on your cheque and is 3-12                                              | ,<br>).       |  |  |
| City<br>plymouth<br>Save<br>Voint Provide<br>Voint Provide                                                                                                    | I authorize the use<br>uthorize direct depo<br>of its affiliates (Prive<br>nsuring that all such<br>(MP TVS<br>234,5=678t; 12<br>t History<br>I Institution Nu | erequirement below<br>sit into your bank ac<br>acy Statement), (2) n<br>information remain<br>per<br>same 55 m ?rf          | Count for funds d<br>epresent that the<br>s accurate and co<br>s s<br>s<br>s<br>monocurate<br>s<br>s<br>count for funds d<br>epresent that the<br>s<br>s<br>count for funds d<br>s<br>s<br>monocurate<br>s<br>s<br>count for funds d<br>epresent that the<br>s<br>s<br>count for funds d<br>s<br>s<br>count for funds d<br>s<br>s<br>count for funds s<br>count for funds for for funds d<br>s<br>count for funds s<br>count for funds s<br>co | lue to you from you<br>information that yo<br>implete in all respect<br>Branch<br>Institut<br>illustrati<br>Accour<br>number  | r employer using electronia<br>ou enter is accurate and co-<br>cts.<br>Number : Enter the five-oc-<br>tion Number : Enter the th-<br>ion).<br>nt Number is usually locat<br>rs or letters.                                                      | Postal Code<br>33445<br>c funds transfer (EFT) payment services provided by<br>mplete in all respects, and (3) agree that you are soled<br>ligit Branch Number (shown as 12345 in the illustration<br>ree-digit Institution Number (shown as 678 in the<br>ed before the III symbol on your cheque and is 3-12<br>Last Changed Changed By                  | ,<br>,,<br>,, |  |  |
| City<br>plymouth<br>Save<br>Vortanie<br>Vortanie<br>Vort                                                                                                    | I authorize the use<br>uthorize direct depo<br>of its affiliates (Prive<br>nsuring that all such<br>user ins<br>234.5=6.78it 12<br>t History<br>xc3            | e requirement below<br>sit into your bank ac<br>acy Statement), (2) r<br>bere<br>3 = 4, 5 5 = ?!*<br>Bank Accour<br>xxxx578 | Active<br>Yes                                                                                                    | Lue to you from you<br>information that yo<br>implete in all respect<br>Branch<br>Instituti<br>Illustrati<br>Accour<br>number | r employer using electroni<br>ou enter is accurate and co<br>cts.<br>Number : Enter the five-co<br>ion Number : Enter the th<br>ion).<br>nt Number is usually locat<br>rs or letters.<br>Description<br>The account is eligible to<br>payments. | Postal Code 33445 c funds transfer (EFT) payment services provided by mplete in all respects, and (3) agree that you are solel ligit Branch Number (shown as 12345 in the illustration ree-digit Institution Number (shown as 678 in the ed before the IP symbol on your cheque and is 3-12  Last Changed Changed By preceive 17/03/2022 11 Administrator, | ,<br>).       |  |  |

For all supported currencies, refer to the User Bank Account Fields by Country section of this guide.

| Column                 | Description                                                                                                    |  |  |  |  |
|------------------------|----------------------------------------------------------------------------------------------------|--|--|--|--|
| Bank Routing<br>Number | The number of the bank associated with this account.<br><b>NOTE:</b> This field label will change based on the bank country.                                                                                                    |  |  |  |  |
|                        | Refer to the <i>User Bank Account Fields by Country</i> section of this guide for the country-specific field labels.                                                                                                    |  |  |  |  |
| Bank Account<br>Number | The account number.<br><b>NOTE:</b> This field label will change based on the bank country.<br><b>NOTE:</b> Depending on the currency, the system performs<br>format validations on this field. For example, for USD<br>accounts, the routing number must be 9 digits, without<br>letters, and pass a check digit validation; for SEPA (Euro)<br>accounts, the system validates that the BIC format is<br>alphanumeric, and the bank and country codes do not contain<br>numbers.<br>Refer to the User Bank Account Fields by Country section<br>of this guide for the country-specific field labels |  |  |  |  |
| Activity               | The activity of the bank account. Possible options are:                                                                                                    |  |  |  |  |
|                        | <ul> <li>Changed: The account information was changed.</li> <li>Confirmed: The banking data is correctly formatted and has not yet caused a payment delivery issue.</li> </ul>                                                                                                    |  |  |  |  |
|                        | • <b>Corrected</b> : The banking system sent a Notification of Change (NOC) with corrected information for this bank account. The bank account has been updated with this corrected information.                                                                                                    |  |  |  |  |
|                        | • <b>Imported</b> : The employee import updated the bank account information.                                                                                                    |  |  |  |  |
|                        | • <b>Failed</b> : According to the payment provider, payment was returned by the bank.                                                                                                    |  |  |  |  |
| Description            | Additional information about the change to the account.                                                                                                    |  |  |  |  |
| Last Changed           | The date the listed activity occurred.                                                                                                    |  |  |  |  |
| Changed By             | The user that initiated the account change. Any changes made by Expense Payment Manager will be listed as System.                                                                                                    |  |  |  |  |

#### > To set up employee bank account information:

1. On the **Add/Edit Bank Account or Bank Information** page, enter bank account information. The **Bank Currency** field fills in automatically based on the user's reimbursement currency.

After you enter and save the routing and account numbers, all but the last four digits of the numbers are masked.

For more information, refer to the User Bank Account Fields by Country section of this guide.

#### 2. Click Save and Authorize.

#### **Payment Status in the Report Payments Window**

Users can view the status of payments made by Expense Payment Manager in the **Report Payments** window.

#### • To access the Report Payments window:

- 1. Click **Expense**.
- 2. Click the name of the desired report. The **Expense List** appears.

|                     |                                             |                |                 |            |    |             |                   | Administration 👻 丨 Help 👻 |
|---------------------|---------------------------------------------|----------------|-----------------|------------|----|-------------|-------------------|---------------------------|
| C. C                | ONCUR Reques                                | ts Travel      | Expense         | Invoice    | Ap | pprovals    | App Center        | Profile 👻 😞               |
| Manage              | Expenses Cash /                             | Advances 👻     | Authorization F | Requests 🔻 |    |             |                   |                           |
| Concu<br>summary De | r Fusion                                    | Confe          | rence           |            |    |             |                   | Copy Report               |
| Expenses            |                                             |                |                 | View •     | «  | Summary     |                   |                           |
| Date *              | Expense                                     |                |                 | Amount     |    | Report      | Summary           |                           |
| > 05/09/2014        | Room Rate                                   |                |                 | \$971.32   |    | Report Tota | lls               |                           |
|                     | Hilton Hotels, New Orlean                   | s, Louisiana   |                 |            |    |             | Amount Due Compar | Amount Due Employee       |
| 05/09/2014          | Taxi<br>New Orleans, Louisiana              |                |                 | \$31.50    |    |             | \$0.              | 00 \$78.84                |
| 05/09/2014          | Dinner<br>Delta Air Lines, New Orle         | ans, Louisiana |                 | \$8.95     |    |             |                   |                           |
| 05/05/2014          | Taxi<br>New Orleans, Louisiana              |                |                 | \$31.50    |    |             |                   |                           |
| 05/05/2014          | Personal Car Mileage<br>Seattle, Washington |                |                 | \$6.89     |    |             |                   |                           |
| 04/14/2014          | Airfare<br>Delta Air Lines                  |                |                 | \$418.00   |    |             |                   |                           |
|                     |                                             |                |                 |            | -  |             |                   |                           |

3. Select **Details > Report Payments**.

| Concur Fusion Conference                                                                                                    | Copy Report                                                                                |
|----------------------------------------------------------------------------------------------------|--------------------------------------------------------------------------------------------|
| Summary Details * Receipts * Print / Email * Expenses Date * Ostory Cont Header Totals Audit Trail Comments Ostory Contents Ostory Contents Os | Summary Report Summary Report Totals Amount Due Company Amount Due Employee \$0.00 \$78.84 |

4. Review the information in the **Report Payments** window.

| stimated Pay | Status    | Description                                                                                                    | Payment To | Amount   |
|--------------|-----------|----------------------------------------------------------------------------------------------------|------------|----------|
| /15/2015     | Processed | The payment has been sent to the banking system for payment. The Estimated<br>Payment Date indicates the expected date the payment will be posted to the<br>payee's bank account. Provided the payment isn't returned by the banking<br>system, the payment should be in the payee's account no later than this date. | IBCP       | \$112.20 |
|              |           |                                                                                                    |            |          |
|              |           |                                                                                                    |            |          |
|              |           |                                                                                                    |            |          |
|              |           |                                                                                                    |            |          |
|              |           |                                                                                                    |            |          |
|              |           |                                                                                                    |            |          |
|              |           |                                                                                                    |            |          |

| Status            | Description                                                                                                    |
|-------------------|----------------------------------------------------------------------------------------------------|
| Initiated         | The payment was initiated but must be released by your organization for processing. The <b>Estimated Payment Date</b> is roughly estimated (based on the date your organization has scheduled to release the payment for processing) by adding an average processing time.                                                               |
|                   | <b>NOTE:</b> The exact time will vary by country, holidays, and weekends.                                                                                                    |
|                   | For more information on your country's processing time, refer to the <i>Payment Process by Country</i> section of this guide.                                                                                                    |
| Processing        | Your organization has released the payment for processing, but it has yet to be sent to the banking system for payment. The <b>Estimated Payment Date</b> indicates the approximate date the payment will be posted to the payee's bank account.                                                                                         |
| Processed         | The payment has been sent to the banking system for payment. The <b>Estimated Payment Date</b> indicates the expected date the payment will be posted to the payee's bank account. Provided the payment is not returned by the banking system, the payment should be in the payee's account no later than this date.                     |
| Failed            | According to the payment provider, the banking system has returned this payment. Before payment can be made you must update your bank account information in <b>Profile &gt; Profile Settings &gt; Bank</b><br><b>Information</b> and the payment provider must confirm this information.                                                |
| Failed<br>Account | According to the payment provider, the payment has not been<br>initiated because your bank account has invalid information. Before<br>payment can be initiated you must update your bank account<br>information in <b>Profile &gt; Profile Settings &gt; Bank Information</b> and<br>the payment provider must confirm this information. |
| On Hold           | The payment was initiated but has yet to be released by your organization for processing. The <b>Estimated Payment Date</b> is blank because your organization has not scheduled a release date yet. Contact the person who administers Expense for your organization.                                                                   |

| Status               | Description                                                                                                    |
|----------------------|----------------------------------------------------------------------------------------------------|
| Organization<br>Paid | SAP Concur will not reimburse this amount due. Instead, your organization will arrange payment for this amount due. Contact the person who administers Concur Expense for your organization for details on this payment. |

### **Expense User Email Notification Text**

#### **Changing Bank Account Information**

When a user changes their bank account information, an email is sent *only if* a new routing number is entered, or the account number is different.

Subject: Concur Banking Information Change

Body text:

Dear <User First Name>,

On <Month, Day, Year> the bank information we use to process your expense reimbursements was changed. If you made this change then no action is required.

If you didn't make this change you should login to the Expense service and confirm that your bank information is correct.

#### Report Payment Completed Successfully

Expense Payment Manager has arranged payment of your expense report named <Report Name> for the amount due to you.

Report ID: <Report ID> Amount Due to Employee: <amount> Projected Payment Date: <date> Link To Concur Expense: http://<link>

#### Payment to Card Issuer Completed Successfully

Expense Payment Manager has arranged payment of your expense report named <Report Name> for the amount due to your company card issuer.

Report ID: <Report ID> Amount Due to Card Issuer: <amount> Projected Payment Date: <date> Link To Concur Expense: http://<link>

#### Payment to User Bank Account was Denied

Expense Payment Manager attempted to make an electronic payment directed to your bank account that was denied payment by the banking system.

The banking system indicated the following reason for the denied payment: <REASON>

You should log in to Concur Expense and verify the accuracy of your electronic payment information in the My Profile, Banking information area. Use the reason stated above as a guide to determine what about your banking information requires modification.

Note that no electronic payments can be transacted until Expense Payment Manager is able to verify the accuracy of account information.

Link To Concur Expense:

http://<link>

#### Cash Advance Payment Completed Successfully

The following is the email notification that is sent out:

Cash Advance Payment Completed Successfully Expense Payment Manager has arranged payment of your cash advance named <Cash Advance Request Name>. Amount: <amount> Projected Payment Date: <date> Link To Concur Expense: http://<link>

# Section 5: Special Cases

This section covers information about special situations that may occur during the Expense Payment Manager process.

#### Processing Reports with a Negative Amount Due To a Card Issuer

Certain company card issuers now allow Expense Payment Manager to process reports that have a negative amount due to a card issuer. Expense Payment Manager will never withdraw funds from a credit card issuer's account. Instead, Expense Payment Manager will evaluate the amount due to the card issuer from all the reports in the batch, only sending them when the batch total is a positive amount. This process allows employees to submit reports with negative amounts due a card issuer, which are then balanced against other payment demands for that card issuer. For example:

The client batch includes the following payments to be sent to the card issuer:

- 1. \$350
- 2. \$220

- 3. -\$120
- 5. -\$160
- 6. -\$300

Expense Payment Manager will evaluate the batch from the highest amount to the lowest (most negative) amount. It will start by adding the two positive amounts, for a batch total of \$570. It will then apply the first negative amount (\$120). The batch total is now \$450. The batch is still a positive amount, so the next negative amount (\$160) is applied. This lowers the batch total to \$290. The batch is still a positive amount, so the next negative amount (\$300) is applied. This payment demand would move the batch to a negative amount, which cannot be processed. Expense Payment Manager moves this negative payment demand (\$300) to the next batch, and then processes the batch, sending a total of \$290 to the company card issuer, along with the instructions for the negative amounts.

The negative amount reports will appear in the Standard Accounting Extract with column #128 set to 1, meaning they were processed by Expense Payment Manager.

#### SUPPORTED CARDS

This functionality is only available with certain card issuers. The card types that currently support this are:

- American Express CA
- American Express US
- Bank of America Visa MC US
- Citibank MasterCard US
- Citibank MasterCard/Visa CA
- Citibank Visa US
- BMO/Diners Mastercard CA
- BMO/Diners Mastercard US
- Elan Visa US
- JP Morgan Chase MasterCard CA
- JPMorgan Chase MasterCard US EDS
- JPMorgan Chase MasterCard US TSYS
- JPMorgan Chase Visa US
- JPMorgan Chase Visa US TSYS
- U.S. Bank MasterCard US
- U.S. Bank Visa US
- U.S. Bank Elan (FirstStar) Visa US

For currently supported cards, refer to the *Supported Card Programs* section of this guide.

**NOTE:** If you have an audit rule in place to prevent users from submitting a report with a net credit, the rule must be inactivated to allow them to use this feature.

#### **Notifications of Change**

Expense Payment Manager, in compliance with NACHA standards, will process any Notifications of Change that it receives from US banks. The Notifications of Change contain updates to banking information for funding bank accounts or employee bank accounts. When a Notification of Change is received, the bank account information is updated automatically. No action is required by the Reimbursement Manager or the employee. This functionality is not available for bank accounts outside the US.

# When the Employee's Reimbursement Currency is Different than the Billing Currency of the Card

Employees can sometimes have a different reimbursement currency than the billing currency of their company card. Expense Payment Manager can pay the employee in one currency while the company card is paid in a different currency.

Expense Payment Manager evaluates each report payee individually, so the amount due the card issuer is processed separately from the amount due the employee. To process the card issuer report payee, Expense Payment Manager needs a card program definition that:

- Applies to the report's expense group
- Has a funding account with a currency equal to the transaction's posting currency
- Has a card program that has a billing currency that matches the country of origin

**NOTE:** This can be verified by reviewing the Issuer Identification Numbers (IINs) associated with the card program in Payment Manager.

For example:

A Canadian employee is reimbursed in EUR but uses a company card that is billed in GBP.

Required setup:

- Two funding bank accounts, one using GBP located in the UK and one using EUR located in the Eurozone
- User's banking information entered
- Card program configured to use GBP

Results:

Employee's report transactions split into two groups:

- Non-card entries are paid to the employee from the EUR funding account
- Card entries are paid to the company card issuer from the GBP funding account

**NOTE:** Expense Payment Manager only supports in country, in currency payment transactions, EUR zone countries are considered in country.

## When the Payment to an Employee Fails

When a payment to an employee's bank account fails:

- The employee will be notified by email.
- The employee's banking information in Expense will be marked as **Failed** in Profile.
- When the employee updates their banking in Profile, the payment provider will confirm that the employee's bank info is valid with the next expense payment.
- The amount of the payment that failed is returned to the funding account.
- When the employee updates their banking information in Profile, the payment request goes into the next open batch, which will initiate a new funding request.

#### When a Payee is Terminated During the Reimbursement Process

When a payee is terminated and has outstanding expense reports:

- A user with the **Expense Proxy Logon** role should submit any unsubmitted expense reports for the employee.
- The employee should be marked **Inactive** in User Administration.
- Expense Payment Manager will process the payment demands normally.
- After the outstanding payments to the employee are settled, the reimbursement manager should deactivate the user's banking record in payee's **Employee Banking** tab.

# **Courtesy Payments with Failed Funding with Worldline**

The payment provider will execute a client's payment batch(es) and pay employees or card issuers in good faith expecting that they can then debit client's funding account and that all necessary setup steps have been completed prior to the client approving the first batch. If the funding transaction fails, for example due to incomplete mandate setup with the client bank, the payment provider will put the corresponding funding account on hold and suspend further payments. The payment provider will contact the client to resolve the funding issue.

When a courtesy payment has been made, the Payment Manager will see an **ERROR** status for the funding transaction and a **PAID** status for the employees or card issued payments.

**NOTE:** Currently the funding account status is not updated automatically in Expense Payment Manager to display either the on-hold status or the resolution status. The interaction to resolve the issue is directly between the payment provider and the client.

#### **Example: Failed Funding Account**

A courtesy payment is made to "Employee 1" for 991.96 GBP while the corresponding debit of 991.96 GBP to the "GBP UK Wells" funding account failed.

|   | View Batches View Funding | Extract Reconciliation |                   |                 |              |                 |          |              |              |
|---|---------------------------|------------------------|-------------------|-----------------|--------------|-----------------|----------|--------------|--------------|
|   | Provider Funding Amounts  |                        |                   |                 |              |                 |          |              |              |
|   | Funding Account Name:     | Currency:              | Init Date (From): | Init Date (To): |              |                 |          |              |              |
| L | ANY 💙                     | ANY 💙                  | 04/09/2022        | 8               | Search       |                 | $\frown$ |              |              |
| L | Funding Account Name      | Process Date           | Cash Amount       | Card Amount     | Total Amount | Returned Amount | Status   | Trace Number | Details      |
| L | O WW KRW Acct:10/04/2     | 2023: KRW              |                   |                 |              |                 |          |              |              |
| L | WW KRW Acct               | 10/04/2023             | 334.00            | 0.00            | 334.00       | 0.00            | ERROR    |              | View Details |
| L | (1 Transaction)           | 10/04/2023             | 334.00            | 0.00            | 334.00       | 0.00            |          |              |              |
|   | O WW VND Acct:10/04/2     | 023: VND               |                   |                 |              |                 |          |              |              |

| 1 | few Batches Vew Funding Bank Statements                                               |         |                                         |                      |              |            |                |              |        |                     |                            |        |                                         |                              |
|---|---------------------------------------------------------------------------------------|---------|-----------------------------------------|----------------------|--------------|------------|----------------|--------------|--------|---------------------|----------------------------|--------|-----------------------------------------|------------------------------|
| 1 | Direct Debit Pre Fund Global Funding Funding Amount Detail :04/03/2017 : 991.96 GBP × |         |                                         |                      |              |            |                |              |        |                     |                            |        |                                         |                              |
|   | Report Nar                                                                            | me      | Report ID                               | Payment<br>Demand ID | Process Date | Payee Name | Demand<br>Type | Cash Account | Amount | Extracted<br>Amount | Not<br>Extracted<br>Amount | Status | Batch ID                                | Accounting Extra<br>Job Name |
|   | <u>Jan 2017 -</u>                                                                     | 8888888 | 888888888888888888888888888888888888888 | . 88888              | 04/03/2017   | Employee 1 | Employee       | 100000       | 991.96 | 991.96              | 0.00                       | PAID   | 888888888888888888888888888888888888888 | Financial Data               |

If the client does not resolve the funding issue with the payment provider before the next payment batch is sent, payments will be declined by the payment provider and will roll over to the next open batch. The client can put the batches on hold by setting the funding account to Inactive until they have resolved the issue with their bank and the payment provider.

The payment roll over effect is the same with returned payments where the employee must update their banking details before the payment is retried. The process for all returned or declined payments is to remove them from their original batch and make a new payment demand for the next open batch. In the case of declined payments, these are retried right away by placing these into the next batch. In the case of returned payments, these are put on hold until the employee updates their bank details.

**NOTE:** The roll over functionality for declined payments may result in several zero batches, as the payment demands will continue rolling to the next open batch until the funding issue is resolved.

#### Example: Unresolved Funding Issue

The funding issue was not resolved when new payment batches were sent to payment provider.

- **April 3<sup>rd</sup>:** The payment provider paid the batch but was not able to debit the client's funding account. The payment processor put the account on hold until the debit issue could be resolved. The payment from April 3<sup>rd</sup> did not roll forward because employees were paid.
- **April 4<sup>th</sup>:** A new payment batch was processed for the on-hold funding account but was declined by payment provider because the funding account was still on hold.
- **April 5<sup>th</sup>:** The next payment batch was opened, and all declined payment demands from April 4<sup>th</sup> were moved to this batch in addition to any newly approved payment demands. This payment batch was also declined by the payment provider, because the funding account was still on hold.
- **April 6<sup>th</sup>:** The next payment batch was opened, and all declined payment demands from April 4<sup>th</sup> and April 5<sup>th</sup> were moved to this batch in addition to any new approved payment demands. This payment batch will be sent to the payment processer. If the funding issue is resolved then the batch will be paid, if not, the payment demands will be moved to the next batch.

| Monitor [           | Batche         | S           |                     |            |                 |                  |                      |         |
|---------------------|----------------|-------------|---------------------|------------|-----------------|------------------|----------------------|---------|
| View Batches View F | Funding Bank S | tatements   |                     |            |                 |                  |                      |         |
| Advanced Search     |                |             |                     |            |                 |                  |                      |         |
| Status:             | Type:          |             | Funding Acco        | ount Name: | Batch ID:       | Hide Unused Bate | hes:                 |         |
| Any                 | ✓ Any          |             | SBP UK W            | ells 🗸     |                 |                  |                      |         |
| Close Date (From):  | Close          | Date (To):  | Send Date (F        | rom):      | Send Date (To): |                  |                      |         |
|                     |                |             |                     |            |                 | Search           |                      |         |
| Total               | Status         | Count       | Close Date *        | Send Date  | Available For   | Funding Account  | Reimbursement Method | Actions |
| GUK GBP: Emp        | oloyees Batch  | Paid By Exp | oense Pay By Concur |            |                 |                  |                      |         |
| 3,152.18 GBP        | Sent           | <u>11</u>   | 04/06/2017          | 04/06/2017 | UK GBP          | GBP UK Wells     | Expense Pay - Global |         |
| 0.00 GBP            | Sent           | 0           | 04/05/2017          | 04/05/2017 | UK GBP          | GBP UK Wells     | Expense Pay - Global |         |
| 0.00 GBP            | Sent           | 0           | 04/04/2017          | 04/04/2017 | UK GBP          | GBP UK Wells     | Expense Pay - Global |         |
| 991.96 GBP          | Sent           | 1           | 04/03/2017          | 04/03/2017 | UK GBP          | GBP UK Wells     | Expense Pay - Global |         |
|                     |                |             |                     |            |                 |                  |                      |         |

# **Section 6: Information Security**

Concur is committed to maintaining a high level of data security for all clients. This section details the security measures used by Expense Payment Manager.

For EMEA clients, pay data is stored in SAP Concur's EMEA data center – not the US data center.

## **Employee Bank Information**

- User bank information is entered by the employee, or by an automated import process. Clients decide which method to use.
- Once the data has been entered, it can only be viewed by the employee within Concur Expense.
- **NOTE:** The employee bank account information can be displayed in the Expense Payment Manager extract file. This file is intended to be read only by data integration programs and not individuals. The client's data integration program determines whether to import this information into their financial system. It is up to the client to secure this sensitive information in their financial system. If the client allows people to view this file, then it is possible for someone other than employees to see employee bank account information. Clients may request a version of the Expense Payment Manager Extract that blanks the employee bank account fields.
  - The bank account information is stored securely. The payment service will comply with PCI, and ISO controls for maintaining sensitive information.

The user's bank account information is not masked in the field (ex. XXXXX123) by design if a payment to the user bank's account failed. Employees need to see their entire bank account information because they are responsible for managing this information. Employees must be able to validate that the routing and account numbers are correct over an indefinite period. For example, Expense Payment Manager has been able to make payments to this account for several months. One day, the employee receives an email notification from Expense Payment Manager stating that it attempted to make a payment to this account, but the bank rejected it. This can happen when the bank changes either the account's routing number or account number. The email notification directs the employee to verify the accuracy of the account information on the **Bank Information** page. The employee can verify the bank account only if this page displays all digits of their bank account information.

# Section 7: Required Data Elements for Expense Payment Manager Setup

#### For Payment Provider Convera

You will onboard and contract directly with Convera. You can initiate the onboarding process through the Concur App Center by requesting information through the Convera app.

#### For Payment Provider Worldline

Obtain the following information in preparation for your bank funding setup with your payment provider. The information requested is based on regulatory requirements

for the country/currency and payment provider. Company information is related to the entity that signed the contract with SAP Concur, not the subsidiary.

For Worldline funding accounts, you will enter this information into the onboarding form when setting up your funding accounts in SAP Concur.

#### Information of the company that signed the SAP Concur Contract

General information:

- Company Name
- Company Website URL
- Legal Business Name
- Doing business As
- Business Start Date
- An Estimated Annual Sales volume
- Full business address

Company Director Information:

- Name
- Date of Birth
- Date Current Ownership Started
- Personal address

Details about your anticipated Expense Payment Manager setup:

- How often do you submit your batches? (daily, weekly, bimonthly, monthly, etc.)
- What is the average amount of each batch?
- What is the expected maximum amount for each batch to be?

In addition to the data above you will be required to provide the following documentation:

- Copy Government photo ID (Owner and/or Principal) The ID will be for the person who is accepting the terms and conditions with the provider. The ID is required for the electronic 'signature'.
- **Bank Statement** The bank statement will be required for each account. The bank statement is required to validate your bank account. A provider does not need to see any financial transactions.
- Mandate Form (require for each bank account, if applicable GBP, EUR)
- Bank Reference Letter (if applicable)
- **Business Registration Documents** (i.e., certificate of incorporation, non-profit registration, etc.) (if applicable)

• List of Board Members (public and NFP companies)

#### Account Bank Information

Bank account information varies by country. Example fields include the following:

- Bank Name
- Account Owner Name
- Swift Code
- IBAN

# Section 8: Country Specific Information

#### **Debit Authorization Process by Country for Convera**

For clients using Convera, your funding account setup and debit authorization process if needed will be determined during onboarding. To begin the onboarding process, visit the Concur App Center and request more information.

#### **Debit Authorization Process by Country for Worldline**

Prior to setting up a funding bank account in Payment Manager, you must authorize your bank to accept debits from the payment provider to your funding bank account. The documents you use and the process you follow are specific to the country in which your bank account is domiciled.

The following table explains for each country the form(s) and process you should follow to authorize your bank to allow debits to your bank account to fund the payments that Expense Payment Manager will make on your behalf.

**NOTE:** For clients using Convera, your funding arrangement will vary and will be determined during onboarding. The number of days to payment will also vary based on your funding arrangement for the currency.

#### Canada

Debit Mechanism: Pre-authorized Debit (PAD) Direct Debit

Forms: No mandate required, Bank Statement, Company details

Steps:

- Collect all documentation and data required by the assigned payment processor.
- For details, refer to *Appendix* A in this document.

#### Eurozone:

#### Debit Mechanism: SEPA B2B Direct Debit

**Forms**: Eurozone Funding Instructions, SEPA Business to Business Direct Debit Mandate

#### Steps:

1. Collect all documentation and data required by the assigned payment processor.

For details, refer to *Appendix* A in this document.

- Check with your bank to make sure they support the SEPA B2B Direct Debit scheme. If they do not, you cannot use that bank to fund the EUR payments. It is important to make sure the bank supports the B2B scheme, which is for businesses (the "Core" scheme is for consumer debits; Expense Payment Manager does SEPA B2B direct debits, not Core direct debits).
- 2. You must sign one *SEPA Business to Business Direct Debit Mandate* per bank account. This completed and signed file will be maintained by the payment processor.
- 3. You must also provide a signed copy of the mandate to your bank. All required fields on the form must be completed. Your bank will reference the signed mandate on file to validate that the payment provider is authorized to debit your account. You will receive the Mandate Reference ID after your funding account has been approved by the payment provider.
- 4. Wait to begin using your funding bank account in Payment Manager until your bank confirms to you that they have received your signed mandate and completed the filing process to enable the payment provider to access funds in your account.

#### United Kingdom

Debit Mechanism: BACS Direct Debit

Forms: BACS Direct Debit Mandate, Bank Statement, Company details

#### Steps:

1. Collect all documentation and data required by the assigned payment processor.

For details, refer to *Appendix A* in this document.

5. Check with your bank to make sure they support the BACS Direct Debit scheme. If they do not, you cannot use that bank to fund the GBP payments.

- 6. You must sign one *BACS Direct Debit Mandate* per bank account. This completed and signed file will be maintained by the payment processor.
- 7. You must also provide a signed copy of the mandate to your bank. All required fields on the form must be completed. Your bank will reference the signed mandate on file to validate that the payment provider is authorized to debit your account. You will receive the Mandate Reference ID after your funding account has been approved by the payment provider.
- 8. Wait to begin using your funding bank account in Payment Manager until your bank confirms to you that they have received your signed mandate and completed the filing process to enable the payment provider to access funds in your account.

#### **United States**

Debit Mechanism: Automated Clearing House (ACH) Direct Debit

Forms: No mandate required, Bank Statement, Company details

- Steps:
  - 1. Collect all documentation and data required by the assigned payment processor.
    - For details, refer to *Appendix A* in this document.

#### All Other Countries/Currencies with Convera as Providers

Funding mechanism will be determined during onboarding.

#### **Payment Process by Country for Convera Provider**

Your funding arrangement and the time it takes to fund your batches will vary based on the funding arrangement for each country. Convera can provide more information during onboarding. It will generally take 1-2 days for the payment to land into the employees account after the funding is received for a payment batch.

#### **Payment Process by Country for Worldline Provider**

**NOTE:** For clients using Convera, your funding arrangement will vary and will be determined during onboarding. The number of days to payment will also vary based on your funding arrangement for the currency.

#### Canada

#### DIRECT DEBIT

The Expense Payment Manager direct debit payment process typically takes place over three business days for CAD accounts. Below is an example of a typical payment cycle that is scheduled to start overnight on Sunday:

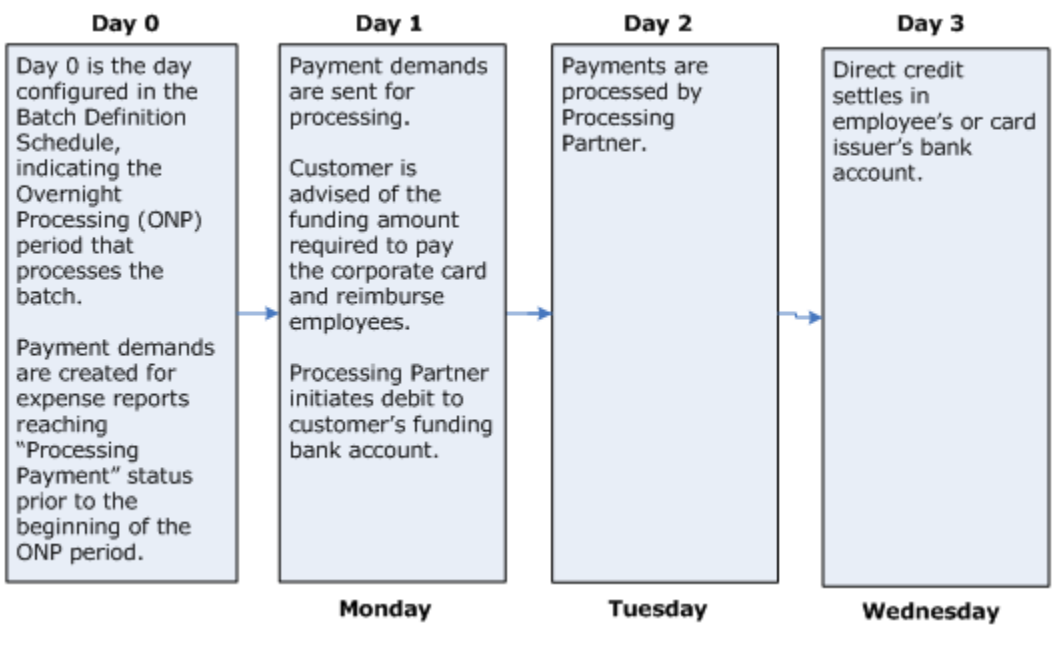

#### Euro

#### DIRECT DEBIT

The Expense Payment Manager direct debit payment process typically takes place over four business days for Euro accounts. The following is an example of a typical payment cycle that is scheduled to start overnight on Sunday:

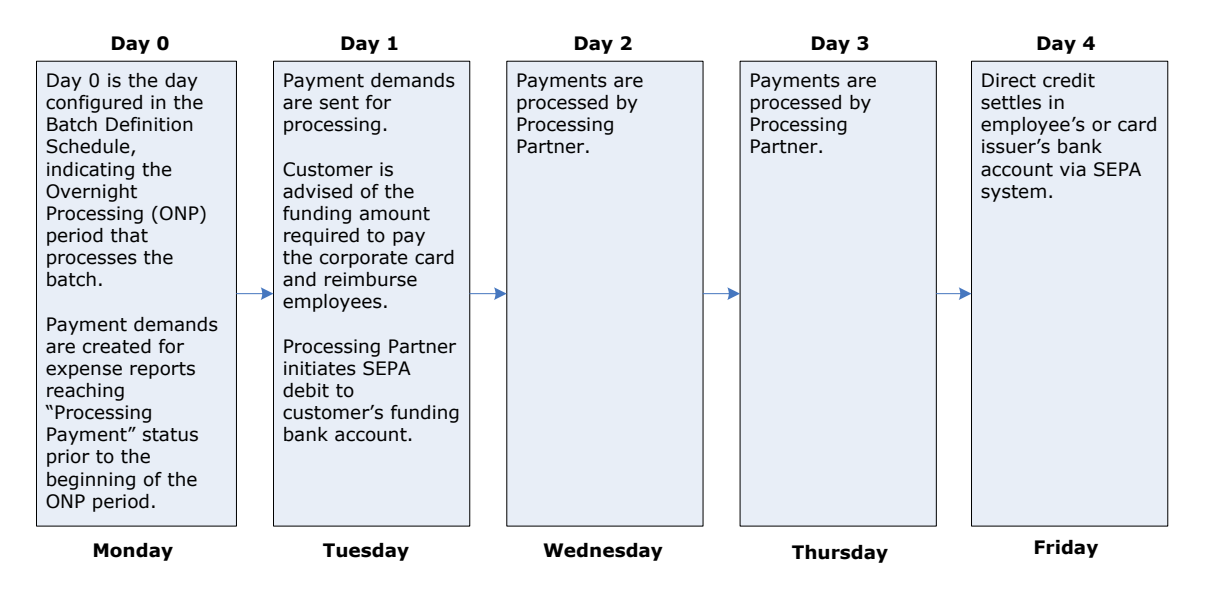

#### United Kingdom (UK Pound Sterling)

#### **DIRECT DEBIT**

The Expense Payment Manager direct debit payment process typically takes place over 4 business days for UK Pound Sterling accounts. Below is an example of a typical payment cycle that is scheduled to start overnight on Sunday:

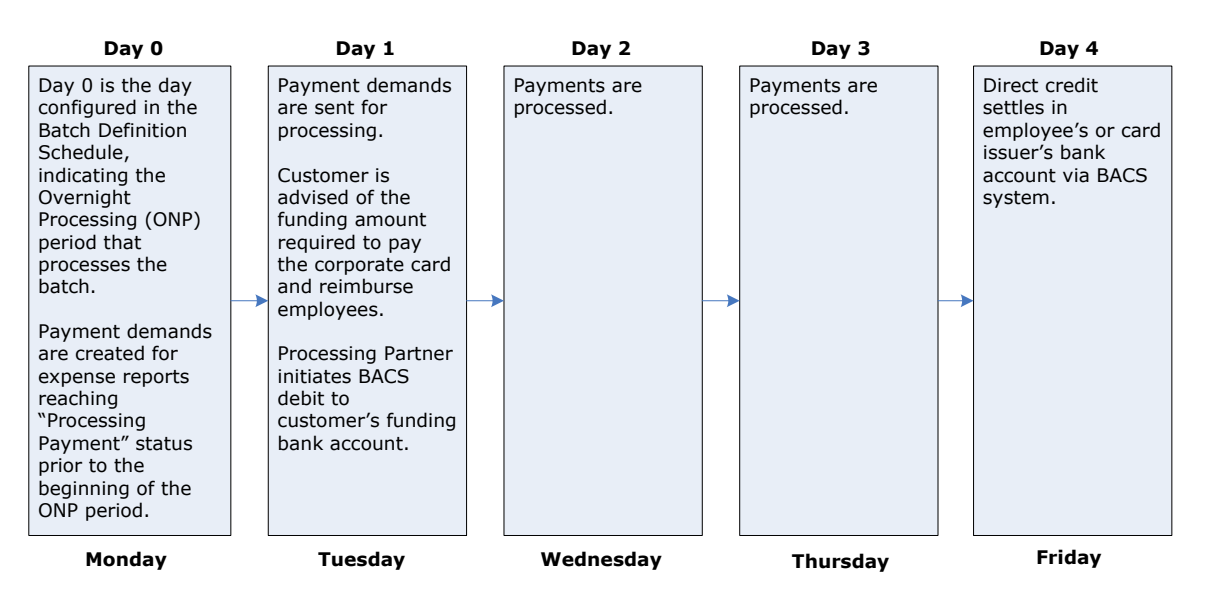

#### **United States**

#### **DIRECT DEBIT**

The Expense Payment Manager direct debit payment process typically takes place over three business days for USD accounts. Below is an example of a typical payment cycle that is scheduled to start overnight on Sunday:

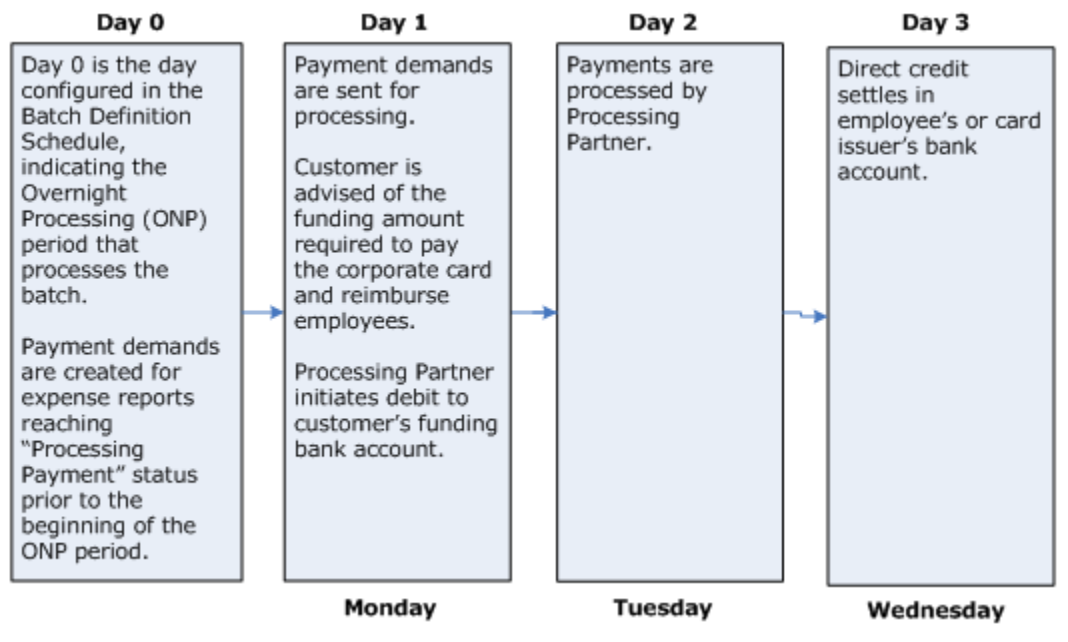

**NOTE:** For clients using Convera, your funding arrangement will vary and will be determined during onboarding. The number of days to payment will also vary based on your funding arrangement for the currency.

#### **User Bank Account Fields by Country**

The funding bank account fields are described in the *Payment Manager User Guide*.

#### Australia

| Australia Bank Account Fields  |                                                                                                    |  |  |  |
|--------------------------------|----------------------------------------------------------------------------------------------------|--|--|--|
| Field                          | Description                                                                                                    |  |  |  |
| BSB Code                       | The six-digit BSB (Bank State Branch) number of the bank account. The number represents the bank, state, and location of the branch. |  |  |  |
| Bank Account Number            | The six to ten-digit number of the account.                                                                                          |  |  |  |
| Re-Type Bank Account<br>Number | Re-enter the six to ten-digit number of the account.                                                                                 |  |  |  |
| Bank Name                      | The name of the bank hosting the account.                                                                                            |  |  |  |

| Australia Bank Account Fields       |                                                                                                    |  |  |
|-------------------------------------|----------------------------------------------------------------------------------------------------|--|--|
| Field                               | Description                                                                                                    |  |  |
| Branch Location                     | The location of the branch of the bank where the account was opened.                                                |  |  |
| Active                              | Select the account status in the list.                                                                              |  |  |
| Full Legal Name of Account<br>Owner | The name associated with the account.                                                                               |  |  |
| Address Line 1                      | The first line of the physical address the employee provided to the bank for this account. No Post Office boxes.    |  |  |
| Address Line 2                      | (Optional) The second line of the address the employee provided to the bank for this account. No Post Office boxes. |  |  |
| Placename / Locality                | The city, town, place name, or subdivision of the address the employee provided to the bank for this account.       |  |  |
| State / Territory                   | The province or territory of the employee provided to the bank for this account.                                    |  |  |
| Postcode                            | The postal code of the address the employee provided to the bank for this account.                                  |  |  |

#### Canada

| Canada Bank Account Fields     |                                                                                                    |  |  |
|--------------------------------|----------------------------------------------------------------------------------------------------|--|--|
| Field                          | Description                                                                                                    |  |  |
| Bank Country/Region            | The country the bank is located.                                                                                             |  |  |
| Bank Currency                  | The currency of the country the bank is located.                                                                             |  |  |
| Branch Number                  | The five-digit branch number.                                                                                                |  |  |
| Institution Number             | The three-digit institution number.                                                                                          |  |  |
| Bank Account Number            | The seven to 12-digit account number as specified on the bank statement.                                                     |  |  |
| Re-Type Bank Account<br>Number | Re-enter the six to ten-digit number of the account.                                                                         |  |  |
| Bank Name                      | The name of the bank hosting the account.                                                                                    |  |  |
| Branch Location                | The location of the branch of the bank where the account was opened.                                                         |  |  |
| Status                         | Status of the account.                                                                                                    |  |  |
| Active                         | Select the account status in the list.                                                                                       |  |  |
| Personal Address Line 1        | The first line of the physical address the employee provided to the bank for this account. No Post Office boxes.             |  |  |
| Personal Address Line 2        | (Optional) The second line of the physical address the employee provided to the bank for this account. No Post Office boxes. |  |  |

| Canada Bank Account Fields |                                                                                              |  |  |
|----------------------------|----------------------------------------------------------------------------------------------|--|--|
| Field                      | Description                                                                                  |  |  |
| City                       | The city of the address the employee provided to the bank for this account.                  |  |  |
| Province                   | The province for the postal address the employee provided the bank for this bank account.    |  |  |
| Postal code                | The postal code for the postal address the employee provided the bank for this bank account. |  |  |

## Chile

| Chile Bank Account Fields           |                                                                                                    |  |  |
|-------------------------------------|----------------------------------------------------------------------------------------------------|--|--|
| Field                               | Description                                                                                                    |  |  |
| Bank Country/Region                 | The country where the bank is located.                                                                                                    |  |  |
| Bank Currency                       | The currency of the country where the bank is located.                                                                                                    |  |  |
| Swift/BIC                           | Also known as SWIFT-BIC, BIC code and SWIFT ID, a SWIFT code<br>is a standard format of Bank Identifier Codes. It is the unique<br>identification code of a particular bank.                                                                     |  |  |
|                                     | The SWIFT code is eight or 11 characters, made up of:                                                                                                    |  |  |
|                                     | Four characters - bank code (only letters)<br>Two characters - country code (only letters)<br>Two characters - location code (letters and digits)<br>Three characters - branch code, optional ('XXX' for primary office)<br>(letters and digits) |  |  |
| Bank Account Number                 | Up to 20-digit account number as specified on the bank statement.                                                                                                    |  |  |
| Re-Type Bank Account<br>Number      | Re-type the Account Number.                                                                                                    |  |  |
| Tax ID/RUT                          | Nine-digit Registro Unico Tributario (RUT). Do not include "RUT" in the field. If less than nine digits, precede the value with zeros.<br>Format: XX XXX K                                                                                       |  |  |
|                                     | Replace K with check digit, if applicable.                                                                                                    |  |  |
| Bank Name                           | Name of the bank branch.                                                                                                    |  |  |
| Account Type                        | Checking or Savings                                                                                                    |  |  |
| Status                              | Status of the account.                                                                                                    |  |  |
| Active                              | Select the account status in the list.                                                                                                    |  |  |
| Full Legal Name of Account<br>Owner | Legal name of the person who owns this bank account. If left blank, user profile name will be used.                                                                                                    |  |  |
| Address Line 1                      | The first line of the physical address the employee provided to the bank for this account. No Post Office boxes.                                                                                                    |  |  |

| Chile Bank Account Fields |                                                                                                    |  |  |
|---------------------------|----------------------------------------------------------------------------------------------------|--|--|
| Field                     | Description                                                                                                    |  |  |
| Address Line 2            | (Optional) The second line of the physical address the employee provided to the bank for this account. No Post Office boxes. |  |  |
| City                      | The city for the postal address the employee provided the bank for this bank account.                                        |  |  |
| State/Region              | The region for the postal address the employee provided the bank for this bank account.                                      |  |  |
| Beneficiary Country       | Country for the address the employee provided the bank for this bank account.                                                |  |  |
| Postal Code               | The postal code for the postal address the employee provided the bank for this bank account.                                 |  |  |
| Phone Number              | Phone number of the employee who owns the account.                                                                           |  |  |

# Czechia (Czech Republic)

| Czechia Bank Account Fields         |                                                                                                    |  |  |  |
|-------------------------------------|----------------------------------------------------------------------------------------------------|--|--|--|
| Field                               | Description                                                                                                    |  |  |  |
| Bank Country/Region                 | The country the bank is located.                                                                                                    |  |  |  |
| Bank Currency                       | The currency of the country the bank is located.                                                                                                    |  |  |  |
| Swift/BIC                           | Also known as SWIFT-BIC, BIC code and SWIFT ID, a SWIFT code<br>is a standard format of Bank Identifier Codes. It is the unique<br>identification code of a particular bank.                                                                     |  |  |  |
|                                     | The SWIFT code is eight or 11 characters, made up of:                                                                                                    |  |  |  |
|                                     | Four characters - bank code (only letters)<br>Two characters - country code (only letters)<br>Two characters - location code (letters and digits)<br>Three characters - branch code, optional ('XXX' for primary office)<br>(letters and digits) |  |  |  |
| IBAN                                | The two-character country code, followed by two check digits and<br>then the bank identifier and account number, typically derived<br>from the domestic account number.<br>Length: 24                                                            |  |  |  |
|                                     | Do two the IDAN code                                                                                                    |  |  |  |
| Re-Type IBAN                        | Re-type the IBAN code.                                                                                                    |  |  |  |
| Bank Name                           | Name of the bank branch.                                                                                                    |  |  |  |
| Account Type                        | Checking or Savings                                                                                                    |  |  |  |
| Status                              | Status of the account.                                                                                                    |  |  |  |
| Active                              | Select the account status in the list.                                                                                                    |  |  |  |
| Full Legal Name of Account<br>Owner | Legal name of the person who owns this bank account. If left blank, user profile name will be used.                                                                                                    |  |  |  |

| Czechia Bank Account Fields |                                                                                                    |  |  |
|-----------------------------|----------------------------------------------------------------------------------------------------|--|--|
| Field                       | Description                                                                                                    |  |  |
| Address Line 1              | The first line of the physical address the employee provided to the bank for this account. No Post Office boxes.             |  |  |
| Address Line 2              | (Optional) The second line of the physical address the employee provided to the bank for this account. No Post Office boxes. |  |  |
| City                        | The city for the postal address the employee provided the bank for this bank account.                                        |  |  |
| State/Region                | The Region for the postal address the employee provided the bank for this bank account.                                      |  |  |
| Beneficiary Country         | Country for the address the employee provided the bank for this bank account.                                                |  |  |
| Postal Code                 | The postal code for the postal address the employee provided the bank for this bank account.                                 |  |  |

#### Denmark

| Denmark Bank Account Fie | lds                                                                                                    |
|--------------------------|----------------------------------------------------------------------------------------------------|
| Field                    | Description                                                                                                    |
| Bank Country/Region      | The country the bank is located.                                                                                                    |
| Bank Currency            | The currency of the country the bank is located.                                                                                                    |
| Swift Code               | Also known as SWIFT-BIC, BIC code and SWIFT ID, a SWIFT code<br>is a standard format of Bank Identifier Codes. It is the unique<br>identification code of a particular bank.                                                                     |
|                          | The SWIFT code is eight or 11 characters, made up of:                                                                                                    |
|                          | Four characters - bank code (only letters)<br>Two characters - country code (only letters)<br>Two characters - location code (letters and digits)<br>Three characters - branch code, optional ('XXX' for primary office)<br>(letters and digits) |
| IBAN                     | The two-character country code, followed by two check digits and<br>then the bank identifier and account number, typically derived<br>from the domestic account number.                                                                          |
|                          | Denmark: DK2!n4!n9!n1!n                                                                                                    |
|                          | Length: 18                                                                                                    |
|                          | ! = characters, a = alphabetic, c = alphanumeric, n = numeric.                                                                                                    |
| Re-Type IBAN             | Re-type the IBAN code.                                                                                                    |
| Bank Name                | Name of the bank branch.                                                                                                    |
| Branch Location          | Bank branch location as defined by the bank.                                                                                                    |
| Status                   | Status of the account.                                                                                                    |
| Active                   | Select the account status in the list.                                                                                                    |

| Denmark Bank Account Fields         |                                                                                                    |  |  |
|-------------------------------------|----------------------------------------------------------------------------------------------------|--|--|
| Field                               | Description                                                                                                    |  |  |
| Full Legal Name of Account<br>Owner | Name the bank account was opened under.                                                                                      |  |  |
| Address Line 1                      | The first line of the physical address the employee provided to the bank for this account. No Post Office boxes.             |  |  |
| Address Line 2                      | (Optional) The second line of the physical address the employee provided to the bank for this account. No Post Office boxes. |  |  |
| City                                | The city for the postal address the employee provided the bank for this bank account.                                        |  |  |
| State/Province                      | The state for the postal address the employee provided the bank for this bank account.                                       |  |  |
| Postal Code                         | The postal code for the postal address the employee provided the bank for this bank account.                                 |  |  |

# Egypt

| Egypt Bank Account Fields |                                                                                                    |
|---------------------------|----------------------------------------------------------------------------------------------------|
| Field                     | Description                                                                                                    |
| Bank Country/Region       | The country the bank is located.                                                                                                    |
| Bank Currency             | The currency of the country the bank is located.                                                                                                    |
| Swift/BIC                 | Also known as SWIFT-BIC, BIC code and SWIFT ID, a SWIFT code<br>is a standard format of Bank Identifier Codes. It is the unique<br>identification code of a particular bank.                                                                     |
|                           | The SWIFT code is eight or 11 characters, made up of:                                                                                                    |
|                           | Four characters - bank code (only letters)<br>Two characters - country code (only letters)<br>Two characters - location code (letters and digits)<br>Three characters - branch code, optional ('XXX' for primary office)<br>(letters and digits) |
| IBAN                      | The two-character country code, followed by two check digits and<br>then the bank identifier and account number, typically derived<br>from the domestic account number.<br>Length: 29                                                            |
| Re-Type IBAN              | Re-type the IBAN code.                                                                                                    |
| Bank Name                 | Name of the bank branch.                                                                                                    |
| Account Type              | Checking or Savings                                                                                                    |
| Status                    | Status of the account.                                                                                                    |
| Active                    | Select the account status in the list.                                                                                                    |

| Egypt Bank Account Fields           |                                                                                                    |
|-------------------------------------|----------------------------------------------------------------------------------------------------|
| Field                               | Description                                                                                                    |
| Full Legal Name of Account<br>Owner | Legal name of the person who owns this bank account. If left blank, user profile name will be used.                          |
| Address Line 1                      | The first line of the physical address the employee provided to the bank for this account. No Post Office boxes.             |
| Address Line 2                      | (Optional) The second line of the physical address the employee provided to the bank for this account. No Post Office boxes. |
| City                                | The city for the postal address the employee provided the bank for this bank account.                                        |
| State/Governorate                   | The Governorate for the postal address the employee provided for this bank account.                                          |
| Beneficiary Country                 | Country for the address the employee provided the bank for this bank account.                                                |
| Postal Code                         | The postal code for the postal address the employee provided the bank for this bank account.                                 |

# Euro (SEPA)

If using Pay File option instead of using Expense Payment Manager providers, refer to the *Expense Pay SEPA Extra Specification* 

| SEPA Bank Account Fields |                                                                                                    |
|--------------------------|----------------------------------------------------------------------------------------------------|
| Field                    | Description                                                                                                    |
| Bank Country/Region      | The country the bank is located.                                                                                                    |
| Bank Currency            | The currency of the country the bank is located.                                                                                                    |
| SWIFT Code               | Also known as SWIFT-BIC, BIC code and SWIFT ID, a SWIFT code<br>is a standard format of Bank Identifier Codes. It is the unique<br>identification code of a particular bank.                                                                                                    |
|                          | The SWIFT code is eight or 11 characters, made up of:<br>Four characters - bank code (only letters)<br>Two characters - country code (only letters)<br>Two characters - location code (letters and digits)<br>Three characters - branch code, optional ('XXX' for primary office)<br>(letters and digits) |

| SEPA Bank Account Fields |                                                                                                    |
|--------------------------|----------------------------------------------------------------------------------------------------|
| Field                    | Description                                                                                                    |
| IBAN                     | The two-character country code, followed by two check digits and<br>then the bank identifier and account number, typically derived<br>from the domestic account number. |
|                          | Format:                                                                                                    |
|                          | Austria: AT2!n5!n11!n                                                                                                    |
|                          | Length: 20                                                                                                    |
|                          | Belgium: BE2!n3!n7!n2!n                                                                                                    |
|                          | Length: 16                                                                                                    |
|                          | Denmark: DK2!n4!n9!n1!n                                                                                                    |
|                          | Length: 18                                                                                                    |
|                          | Finland: FI2!n6!n7!n1!n                                                                                                    |
|                          | Length: 18                                                                                                    |
|                          | France: FR2!n5!n5!n11!c2!n                                                                                                    |
|                          | Length: 27                                                                                                    |
|                          | Germany: DE2!n8!n10!n                                                                                                    |
|                          | Length: 22                                                                                                    |
|                          | Greece: GR2!n3!n4!n16!c                                                                                                    |
|                          | Length: 27                                                                                                    |
|                          | Ireland: IE2!n4!a6!n8!n                                                                                                    |
|                          | Length: 22                                                                                                    |
|                          | Italy: IT2!n1!a5!n5!n12!c                                                                                                    |
|                          | Length: 27                                                                                                    |
|                          | Luxembourg: LU2!n3!n13!c                                                                                                    |
|                          | Length: 20                                                                                                    |
|                          | Netherlands: NL2!n4!a10!n                                                                                                    |
|                          | Length: 18                                                                                                    |
|                          | Portugal: PT2!n4!n11!n2!n                                                                                                    |
|                          | Length: 25                                                                                                    |
|                          | Spain: ES2!n4!n4!n1!n10!n                                                                                                    |
|                          | Length: 24                                                                                                    |
|                          | Sweden: SE2!n3!n16!n1!n                                                                                                    |
|                          | Length: 24                                                                                                    |
|                          | Switzerland: CH2!n5!n12!c                                                                                                    |
|                          | Length: 21                                                                                                    |
|                          | United Kingdom: GB2!n4!a6!n8!n                                                                                                    |
|                          | Length: 22                                                                                                    |
|                          | ! = characters, a = alphabetic, c = alphanumeric, n = numeric.                                                                                                    |
| Re-Type IBAN             | Re-type the IBAN code.                                                                                                    |
| Bank Name                | Name of the bank branch                                                                                                    |
| Branch Location          | Bank branch location as defined by the bank.                                                                                                    |

| SEPA Bank Account Fields            |                                                                                                    |
|-------------------------------------|----------------------------------------------------------------------------------------------------|
| Field                               | Description                                                                                                    |
| Active                              | Select the account status in the list.                                                                                       |
| Full Legal Name of Account<br>Owner | Name the bank account was opened under.                                                                                      |
| Address Line 1                      | The first line of the physical address the employee provided to the bank for this account. No Post Office boxes.             |
| Address Line 2                      | (Optional) The second line of the physical address the employee provided to the bank for this account. No Post Office boxes. |
| City                                | The City for the postal address the employee provided the bank for this bank account.                                        |
| Region                              | The Region for the postal address the employee provided the bank for this bank account.                                      |
| Postal Code                         | The Postal Code for the postal address the employee provided the bank for this bank account.                                 |

# Hong Kong

| Hong Kong Bank Account Fields       |                                                                                                    |
|-------------------------------------|----------------------------------------------------------------------------------------------------|
| Field                               | Description                                                                                                    |
| Bank Country/Region                 | The country the bank is located.                                                                                             |
| Bank Currency                       | The currency of the country the bank is located.                                                                             |
| Bank Code                           | Three-digit number of the bank.                                                                                              |
| Branch Code                         | The three-digit number of the branch.                                                                                        |
| Bank Account Number                 | The one to nine-digit account number of the bank account.                                                                    |
| Re-Type Bank Account<br>Number      | Re-enter bank account number.                                                                                                |
| Bank Name                           | The name of the bank hosting the account.                                                                                    |
| Branch Location                     | Bank branch location as defined by the bank.                                                                                 |
| Status                              | Status of the account.                                                                                                    |
| Active                              | Select the account status in the list.                                                                                       |
| Full Legal Name of Account<br>Owner | Name the bank account was opened under.                                                                                      |
| Address Line 1                      | The first line of the physical address the employee provided to the bank for this account. No Post Office boxes.             |
| Address Line 2                      | (Optional) The second line of the physical address the employee provided to the bank for this account. No Post Office boxes. |
| City                                | The city associated with the postal address the employee provided the bank for this bank account.                            |

| Hong Kong Bank Account Fields |                                                        |
|-------------------------------|--------------------------------------------------------|
| Field                         | Description                                            |
| State/Province                | The region provided to the bank for this bank account. |

## India

| India Bank Account Fields           |                                                                                                    |
|-------------------------------------|----------------------------------------------------------------------------------------------------|
| Field                               | Description                                                                                                    |
| Bank Country/Region                 | The country the bank is located.                                                                                                    |
| Bank Currency                       | The currency of the country the bank is located.                                                                                                    |
| Citizenship                         | The current legal citizenship country that displays on the employee's passport.                                                                                                    |
| IFS Code                            | 11-digit bank/branch code (exactly 11 digits alphanumeric).<br><b>NOTE:</b> The IFS Code goes into the Routing Number field.                                                                                                    |
| SWIFT/BIC                           | Also known as SWIFT-BIC, BIC code and SWIFT ID, a SWIFT code<br>is a standard format of Bank Identifier Codes. It is the unique<br>identification code of a particular bank.<br>The SWIFT code is eight or 11 characters, made up of:<br>Four characters - bank code (only letters)<br>Two characters - country code (only letters)<br>Two characters - location code (letters and digits)<br>Three characters - branch code, optional ('XXX' for primary office)<br>(letters and digits) |
| Bank Account Number                 | Alphanumeric, 34 digits maximum, one digit minimum. The length varies by bank.                                                                                                    |
| Re-Type Bank Account<br>Number      | Re-type the bank account information.                                                                                                    |
| Bank Name                           | Name of the bank.                                                                                                    |
| Branch Location                     | Bank branch location as defined by the bank.                                                                                                    |
| Status                              | Status of the account.                                                                                                    |
| Active                              | Select the account status in the list.                                                                                                    |
| Full Legal Name of Account<br>Owner | Name the bank account was opened under.                                                                                                    |
| Address Line 1                      | The first line of the physical address the employee provided to the bank for this account. No Post Office boxes.                                                                                                    |
| Address Line 2                      | (Optional) The second line of the physical address the employee provided to the bank for this account. No Post Office boxes.                                                                                                    |
| City                                | The city of the address the employee provided to the bank for this account.                                                                                                    |
| State                               | The state of the address the employee provided to the bank for this account.                                                                                                    |

| India Bank Account Fields |                                                                                    |
|---------------------------|------------------------------------------------------------------------------------|
| Field                     | Description                                                                        |
| Postal Code               | The postal code of the address the employee provided to the bank for this account. |

# Japan (Convera) (English Only)

**NOTE:** Use only English characters for all fields, not Japanese characters. JPY cannot be sent to Japan Post Bank Co Ltd through Convera (any SWIFT code beginning with JPPSJPJ).

| Japan Bank Account Fields                 |                                                                                                    |
|-------------------------------------------|----------------------------------------------------------------------------------------------------|
| Field                                     | Description                                                                                                    |
| Bank Country/Region                       | The country the bank is located.                                                                                                    |
| Bank Currency                             | The currency of the country the bank is located.                                                                                                    |
| Swift/BIC                                 | Also known as SWIFT-BIC, BIC code and SWIFT ID, a SWIFT code<br>is a standard format of Bank Identifier Codes. It is the unique<br>identification code of a particular bank.                                                                                                    |
|                                           | The SWIFT code is 8 or 11 characters, made up of:                                                                                                    |
|                                           | <ul> <li>4 characters - bank code (only letters)</li> <li>2 characters - country code (only letters)</li> <li>2 characters - location code (letters and digits)</li> <li>3 characters - branch code, optional ('XXX' for primary office)</li> <li>(letters and digits)</li> </ul> |
|                                           | <b>NOTE</b> : SWIFT codes tarting with JPPSJPJ cannot be used for reimbursement.                                                                                                    |
| Bank Account Number                       | A 7-to-10-digit number for the employee's bank account.                                                                                                    |
| Re-Type Bank Account<br>Number            | Re-type the bank account information.                                                                                                    |
| Bank Name (Latin-<br>Alphanumeric Only)   | A 15-character name of the bank at which the employee holds<br>their Yen bank account. Must be entered in Latin characters. You<br>cannot get reimbursed to Japan Post Bank as the beneficiary<br>bank.                                                                           |
| Branch Name (Latin-<br>Alphanumeric Only) | A 15-character name for the branch of the bank at which the employee holds their Yen account. Must be entered in Latin characters.                                                                                                    |
| Account Type                              | Type of bank account: Checking or Savings account.                                                                                                    |
| Bank Branch Address Line 1                | The address the employee provided the bank for this bank account.                                                                                                    |
| Bank Prefecture                           | Region or territory the bank branch is located.                                                                                                    |
| Bank Postal Code                          | The postal code for the postal address the employee provided the bank for this bank account.                                                                                                    |

| Japan Bank Account Fields                        |                                                                                       |
|--------------------------------------------------|---------------------------------------------------------------------------------------|
| Field                                            | Description                                                                           |
| Status                                           | Status of the account.                                                                |
| Active                                           | Select the account status in the list.                                                |
| Account Owner Name (Latin-<br>Alphanumeric Only) | Name the bank account was opened under.                                               |
| Address Line 1                                   | The address the employee provided the bank for this bank account.                     |
| Address Line 2                                   | The address the employee provided the bank for this bank account.                     |
| City                                             | The city for the postal address the employee provided the bank for this bank account. |
| Prefecture                                       | Region or territory where the employee lives.                                         |
| Beneficiary Country                              | Region or territory where the employee's beneficiary lives.                           |
| Postal Code                                      | The postal code of the address the employee provided to the bank for this account.    |

# Malaysia

| Malaysia Bank Account Fields   |                                                                                                    |
|--------------------------------|----------------------------------------------------------------------------------------------------|
| Field                          | Description                                                                                                    |
| Bank Country/Region            | The country the bank is located.                                                                                                    |
| Bank Currency                  | The currency of the country the bank is located.                                                                                                    |
| Swift/BIC                      | Also known as SWIFT-BIC, BIC code and SWIFT ID, a SWIFT code<br>is a standard format of Bank Identifier Codes. It is the unique<br>identification code of a particular bank.                                                                     |
|                                | The SWIFT code is eight or 11 characters, made up of:                                                                                                    |
|                                | Four characters - bank code (only letters)<br>Two characters - country code (only letters)<br>Two characters - location code (letters and digits)<br>Three characters - branch code, optional ('XXX' for primary office)<br>(letters and digits) |
| Bank Account number            | Seven-to-20-character account number.                                                                                                    |
| Re-Type Bank Account<br>number | Re-type the Bank Account number.                                                                                                    |
| Bank Name                      | Name of the bank branch.                                                                                                    |
| Account Type                   | Checking or Savings                                                                                                    |
| Status                         | Status of the account.                                                                                                    |
| Active                         | Select the account status in the list.                                                                                                    |

| Malaysia Bank Account Fields        |                                                                                                    |
|-------------------------------------|----------------------------------------------------------------------------------------------------|
| Field                               | Description                                                                                                    |
| Full Legal Name of Account<br>Owner | Legal name of the person who owns this bank account. If left blank, user profile name will be used.                          |
| Address Line 1                      | The first line of the physical address the employee provided to the bank for this account. No Post Office boxes.             |
| Address Line 2                      | (Optional) The second line of the physical address the employee provided to the bank for this account. No Post Office boxes. |
| City                                | The city for the postal address the employee provided the bank for this bank account.                                        |
| State                               | The state for the postal address the employee provided the bank for this bank account.                                       |
| Beneficiary Country                 | Country for the address the employee provided the bank for this bank account.                                                |
| Postal Code                         | The postal code for the postal address the employee provided the bank for this bank account.                                 |

#### Mexico

| Mexico Bank Account Fields |                                                                                                    |
|----------------------------|----------------------------------------------------------------------------------------------------|
| Field                      | Description                                                                                                    |
| Bank Country/Region        | The country the bank is located.                                                                                                    |
| Bank Currency              | The currency of the country the bank is located.                                                                                                    |
| SWIFT Code                 | Also known as SWIFT-BIC, BIC code and SWIFT ID, a SWIFT code<br>is a standard format of Bank Identifier Codes. It is the unique<br>identification code of a particular bank.                                                                     |
|                            | The SWIFT code is eight or 11 characters, made up of:                                                                                                    |
|                            | Four characters - bank code (only letters)<br>Two characters - country code (only letters)<br>Two characters - location code (letters and digits)<br>Three characters - branch code, optional ('XXX' for primary office)<br>(letters and digits) |
| CLABE                      | A unique 18-digit number used to identify account holders.                                                                                                    |
| Re-Type CLABE              | Re-type the unique 18-digit number.                                                                                                    |
| RFC                        | The employee's 13- to 18-digit Mexican tax identification number.                                                                                                    |
| Bank Name                  | Name of the bank.                                                                                                    |
| Branch Location            | Bank branch location as defined by the bank.                                                                                                    |
| Status                     | Status of the account.                                                                                                    |
| Active                     | Select the account status in the list.                                                                                                    |

| Mexico Bank Account Fields          |                                                                                                    |
|-------------------------------------|----------------------------------------------------------------------------------------------------|
| Field                               | Description                                                                                                    |
| Full Legal Name of Account<br>Owner | Name the bank account was opened under.                                                                                      |
| Address Line 1                      | The first line of the physical address the employee provided to the bank for this account. No Post Office boxes.             |
| Address Line 2                      | (Optional) The second line of the physical address the employee provided to the bank for this account. No Post Office boxes. |
| City                                | The city for the postal address the employee provided the bank for this bank account.                                        |
| State                               | The state for the postal address the employee provided the bank for this bank account.                                       |
| Postal Code                         | The postal code for the postal address the employee provided the bank for this bank account.                                 |
| Phone Number                        | Phone number for the contact person for the bank account.                                                                    |

# New Zealand

| New Zealand Bank Account Fields     |                                                                                                    |
|-------------------------------------|----------------------------------------------------------------------------------------------------|
| Field                               | Description                                                                                                    |
| Bank Country/Region                 | The country the bank is located                                                                                  |
| Bank Currency                       | The currency of the country the bank is located.                                                                 |
| Bank Code                           | Two-digit number of the bank.                                                                                    |
| Branch Number                       | Four-digit number of the branch.                                                                                 |
| Bank Account Number                 | The Seven-digit number of the account.                                                                           |
| Re-Type Bank Account<br>Number      | Re-type the bank account information.                                                                            |
| Suffix                              | Two or three-digit suffix number to the account number.                                                          |
| Re-Type Suffix                      | Re-type the suffix number.                                                                                       |
| Bank Name                           | Name of the bank.                                                                                                |
| Branch Location                     | Bank branch location as defined by the bank.                                                                     |
| Status                              | Status of the account.                                                                                           |
| Active                              | Select the account status in the list.                                                                           |
| Full Legal Name of Account<br>Owner | Name the bank account was opened under.                                                                          |
| Address Line 1                      | The first line of the physical address the employee provided to the bank for this account. No Post Office boxes. |

| New Zealand Bank Account Fields |                                                                                                    |
|---------------------------------|----------------------------------------------------------------------------------------------------|
| Field                           | Description                                                                                                    |
| Address Line 2                  | (Optional) The second line of the physical address the employee provided to the bank for this account. No Post Office boxes. |
| City                            | The city for the postal address the employee provided the bank for this bank account.                                        |
| Region                          | The region for the postal address the employee provided the bank for this bank account.                                      |
| Postal Code                     | The postal code for the postal address the employee provided the bank for this bank account.                                 |

#### Norway

| Norway Bank Account Fields          |                                                                                                    |
|-------------------------------------|----------------------------------------------------------------------------------------------------|
| Field                               | Description                                                                                                    |
| Bank Country/Region                 | The country the bank is located.                                                                                                    |
| Bank Currency                       | The currency of the country the bank is located.                                                                                                    |
| Swift/BIC                           | Also known as SWIFT-BIC, BIC code and SWIFT ID, a SWIFT code<br>is a standard format of Bank Identifier Codes. It is the unique<br>identification code of a particular bank.                                                                     |
|                                     | The SWIFT code is eight or 11 characters, made up of:                                                                                                    |
|                                     | Four characters - bank code (only letters)<br>Two characters - country code (only letters)<br>Two characters - location code (letters and digits)<br>Three characters - branch code, optional ('XXX' for primary office)<br>(letters and digits) |
| IBAN                                | The two-character country code, followed by two check digits and<br>then the bank identifier and account number, typically derived<br>from the domestic account number.<br>Length: 15                                                            |
| Re-Type IBAN                        | Re-type the IBAN code.                                                                                                    |
| Bank Name                           | Name of the bank branch.                                                                                                    |
| Account Type                        | Checking or Savings                                                                                                    |
| Status                              | Status of the account.                                                                                                    |
| Active                              | Select the account status in the list.                                                                                                    |
| Full Legal Name of Account<br>Owner | Legal name of the person who owns this bank account. If left blank, user profile name will be used.                                                                                                    |
| Address Line 1                      | The first line of the physical address the employee provided to the bank for this account. No Post Office boxes.                                                                                                    |
| Address Line 2                      | (Optional) The second line of the physical address the employee provided to the bank for this account. No Post Office boxes.                                                                                                    |

| Norway Bank Account Fields |                                                                                              |
|----------------------------|----------------------------------------------------------------------------------------------|
| Field                      | Description                                                                                  |
| City                       | The city for the postal address the employee provided the bank for this bank account.        |
| State/County               | The county for the postal address the employee provided the bank for this bank account.      |
| Beneficiary Country        | Country for the address the employee provided the bank for this bank account.                |
| Postal Code                | The postal code for the postal address the employee provided the bank for this bank account. |

#### Philippines

| Philippines Bank Account Fields     |                                                                                                    |
|-------------------------------------|----------------------------------------------------------------------------------------------------|
| Field                               | Description                                                                                                    |
| Bank Country/Region                 | The country the bank is located.                                                                                                    |
| Bank Currency                       | The currency of the country the bank is located.                                                                                                    |
| Swift/BIC                           | Also known as SWIFT-BIC, BIC code and SWIFT ID, a SWIFT code<br>is a standard format of Bank Identifier Codes. It is the unique<br>identification code of a particular bank.                                                                     |
|                                     | The SWIFT code is eight or 11 characters, made up of:                                                                                                    |
|                                     | Four characters - bank code (only letters)<br>Two characters - country code (only letters)<br>Two characters - location code (letters and digits)<br>Three characters - branch code, optional ('XXX' for primary office)<br>(letters and digits) |
|                                     | <ul> <li>Payments to Bank of the Philippine Island (BOPIPHMM)<br/>should now use the following SWIFT Code:<br/>BOPIPHMMTRY.</li> </ul>                                                                                                    |
|                                     | The correct SWIFT Code for Philippine National Bank is     PNBMPHMMTOD.                                                                                                    |
| Bank Account number                 | Six-to-18-character account number                                                                                                    |
| Re-Type Bank Account<br>number      | Re-type the IBAN code.                                                                                                    |
| Bank Name                           | Name of the bank branch.                                                                                                    |
| Account Type                        | Checking or Savings                                                                                                    |
| Status                              | Status of the account.                                                                                                    |
| Active                              | Select the account status in the list.                                                                                                    |
| Full Legal Name of Account<br>Owner | Legal name of the person who owns this bank account. If left blank, user profile name will be used.                                                                                                    |
| Address Line 1                      | The first line of the physical address the employee provided to the bank for this account. No Post Office boxes.                                                                                                    |

| Philippines Bank Account Fields |                                                                                                    |
|---------------------------------|----------------------------------------------------------------------------------------------------|
| Field                           | Description                                                                                                    |
| Address Line 2                  | (Optional) The second line of the physical address the employee provided to the bank for this account. No Post Office boxes. |
| City                            | The city for the postal address the employee provided the bank for this bank account.                                        |
| State/Province                  | The Province for the postal address the employee provided the bank for this bank account.                                    |
| Beneficiary Country             | Country for the address the employee provided the bank for this bank account.                                                |
| Postal Code                     | The postal code for the postal address the employee provided the bank for this bank account.                                 |

#### Poland

| Poland Bank Account Fields          |                                                                                                    |
|-------------------------------------|----------------------------------------------------------------------------------------------------|
| Field                               | Description                                                                                                    |
| Bank Country/Region                 | The country the bank is located.                                                                                                    |
| Bank Currency                       | The currency of the country the bank is located.                                                                                                    |
| Swift/BIC                           | Also known as SWIFT-BIC, BIC code and SWIFT ID, a SWIFT code<br>is a standard format of Bank Identifier Codes. It is the unique<br>identification code of a particular bank.                                                                     |
|                                     | The SWIFT code is 8 or 11 characters, made up of:                                                                                                    |
|                                     | Four characters - bank code (only letters)<br>Two characters - country code (only letters)<br>Two characters - location code (letters and digits)<br>Three characters - branch code, optional ('XXX' for primary office)<br>(letters and digits) |
| IBAN                                | The two-character country code, followed by two check digits and<br>then the bank identifier and account number, typically derived<br>from the domestic account number.<br>Length: 28 - 26-digit NRB with PL prefixed                            |
| Re-Type IBAN                        | Re-type the IBAN code.                                                                                                    |
| Bank Name                           | Name of the bank branch.                                                                                                    |
| Account Type                        | Checking or Savings                                                                                                    |
| Status                              | Status of the account.                                                                                                    |
| Active                              | Select the account status in the list.                                                                                                    |
| Full Legal Name of Account<br>Owner | Legal name of the person who owns this bank account. If left blank, user profile name will be used.                                                                                                    |
| Address Line 1                      | The first line of the physical address the employee provided to the bank for this account. No Post Office boxes.                                                                                                    |

| Poland Bank Account Fields |                                                                                                    |
|----------------------------|----------------------------------------------------------------------------------------------------|
| Field                      | Description                                                                                                    |
| Address Line 2             | (Optional) The second line of the physical address the employee provided to the bank for this account. No Post Office boxes. |
| City                       | The city for the postal address the employee provided the bank for this bank account.                                        |
| State/Province             | The province for the postal address the employee provided the bank for this bank account.                                    |
| Beneficiary Country        | Country for the address the employee provided the bank for this bank account.                                                |
| Postal Code                | The postal code for the postal address the employee provided the bank for this bank account.                                 |

# Romania

| Romania Bank Account Fields         |                                                                                                    |  |
|-------------------------------------|----------------------------------------------------------------------------------------------------|--|
| Field                               | Description                                                                                                    |  |
| Bank Country/Region                 | The country the bank is located.                                                                                                    |  |
| Bank Currency                       | The currency of the country the bank is located.                                                                                                    |  |
| Swift/BIC                           | Also known as SWIFT-BIC, BIC code and SWIFT ID, a SWIFT code<br>is a standard format of Bank Identifier Codes. It is the unique<br>identification code of a particular bank.                                                                     |  |
|                                     | The SWIFT code is eight or 11 characters, made up of:                                                                                                    |  |
|                                     | Four characters - bank code (only letters)<br>Two characters - country code (only letters)<br>Two characters - location code (letters and digits)<br>Three characters - branch code, optional ('XXX' for primary office)<br>(letters and digits) |  |
| Account Number/IBAN                 | 24 Character IBAN. Contact your bank for your IBAN number.<br>IBAN consists of: (country code - 2 char.) + (check digits - 2 char.) +<br>(unique bank identifier - 4 char.) + (unique bank branch/account<br>identifier - 16 char.)              |  |
| Re-Type IBAN                        | Re-type the IBAN.                                                                                                    |  |
| Bank Name                           | Name of the bank branch.                                                                                                    |  |
| Account Type                        | Checking or Savings.                                                                                                    |  |
| Status                              | Status of the account.                                                                                                    |  |
| Active                              | Select the account status in the list.                                                                                                    |  |
| Full Legal Name of Account<br>Owner | Legal name of the person who owns this bank account. If left blank, user profile name will be used.                                                                                                    |  |
| Address Line 1                      | The first line of the physical address the employee provided to the bank for this account. No Post Office boxes.                                                                                                    |  |

| Romania Bank Account Fields |                                                                                                    |
|-----------------------------|----------------------------------------------------------------------------------------------------|
| Field                       | Description                                                                                                    |
| Address Line 2              | (Optional) The second line of the physical address the employee provided to the bank for this account. No Post Office boxes. |
| City                        | The city for the postal address the employee provided the bank for this bank account.                                        |
| State/County                | The county for the postal address the employee provided the bank for this bank account.                                      |
| Beneficiary Country         | Country for the address the employee provided the bank for this bank account.                                                |
| Postal Code                 | The postal code for the postal address the employee provided the bank for this bank account.                                 |

## Singapore

| Singapore Bank Account Fields |                                                                                                    |
|-------------------------------|----------------------------------------------------------------------------------------------------|
| Field                         | Description                                                                                                    |
| Bank Country/Region           | The country the bank is located.                                                                                                    |
| Bank Currency                 | The currency of the country the bank is located.                                                                                                    |
| Bank Code                     | Four-digit bank code.<br><b>NOTE</b> : For HSBC, the Bank Code for <i>retail/personal</i> accounts must<br>be <b>9548</b> and the Bank Code for <i>corporate</i> accounts must be<br><b>7232</b>                                                                                           |
|                               | <b>NOTE</b> : For SBI, the Bank Code must be <b>7991</b> .                                                                                                    |
| SWIFT/BIC                     | Also known as SWIFT-BIC, BIC code and SWIFT ID, a SWIFT code<br>is a standard format of Bank Identifier Codes. It is the unique<br>identification code of a particular bank.                                                                                                    |
|                               | The SWIFT code is 8 or 11 characters, made up of:<br>4 characters - bank code (only letters)<br>2 characters - country code (only letters)<br>2 characters - location code (letters and digits)<br>3 characters - branch code, optional ('XXX' for primary office)<br>(letters and digits) |
|                               | <b>NOTE</b> : For HSBC, the SWIFT for <i>retail/personal</i> accounts must be <b>HSBCSGS2</b> and the SWIFT for <i>corporate</i> accounts must be <b>HSBCSGSG</b> .                                                                                                    |
| Branch Code                   | Three-digit bank branch code.                                                                                                    |

| Singapore Bank Account Fields       |                                                                                                    |
|-------------------------------------|----------------------------------------------------------------------------------------------------|
| Field                               | Description                                                                                                    |
| Bank Account Number                 | Bank account number.                                                                                                    |
|                                     | <b>NOTE</b> : Usually, you do not include the Bank Code or Branch Code<br>when entering the account number. However, beneficiary banks<br>(HSBC, SBI, and OCBC Bank) may require employees to prefix the<br>branch code on account number for payments to succeed. The<br>payment provider will provide additional information if this applies<br>to you. It typically would be required to prefix the branch code in<br>the account number field for employees of organizations domiciled<br>in Singapore. |
| Re-Type Bank Account<br>Number      | Re-type the bank account number.                                                                                                    |
| Bank Name                           | Name of the bank.                                                                                                    |
| Branch Location                     | Bank branch location as defined by the bank.                                                                                                    |
| Status                              | Status of the account.                                                                                                    |
| Active                              | Select the account status in the list.                                                                                                    |
| Full Legal Name of Account<br>Owner | Name the bank account was opened under.                                                                                                    |
| Address Line 1                      | The first line of the physical address the employee provided to the bank for this account. No Post Office boxes.                                                                                                    |
| Address Line 2                      | (Optional) The second line of the physical address the employee provided to the bank for this account. No Post Office boxes.                                                                                                    |
| Town                                | The town for the postal address the employee provided the bank for this bank account.                                                                                                    |
| Postal Code                         | The postcode for the postal address the employee provided the bank for this bank account.                                                                                                    |

# South Africa

| South Africa Bank Account Fields |                                                  |
|----------------------------------|--------------------------------------------------|
| Field                            | Description                                      |
| Bank Country/Region              | The country the bank is located.                 |
| Bank Currency                    | The currency of the country the bank is located. |
| Bank Routing Code                | Six-digit routing code for bank account.         |

| South Africa Bank Account Fields    |                                                                                                    |
|-------------------------------------|----------------------------------------------------------------------------------------------------|
| Field                               | Description                                                                                                    |
| Swift/BIC                           | Also known as SWIFT-BIC, BIC code and SWIFT ID, a SWIFT code is a standard format of Bank Identifier Codes. It is the unique identification code of a particular bank.                                                                           |
|                                     | The SWIFT code is eight or 11 characters, made up of:                                                                                                    |
|                                     | Four characters - bank code (only letters)<br>Two characters - country code (only letters)<br>Two characters - location code (letters and digits)<br>Three characters - branch code, optional ('XXX' for primary office)<br>(letters and digits) |
| Bank Account Number                 | Nine or 11-digits. Standard bank of South Africa (SBZAZAJJ) should follow nine-digit format for residents and 11 digits for non-residents.                                                                                                    |
| Re-Type Bank Account<br>Number      | Re-type the Account Number.                                                                                                    |
| Bank Name                           | Name of the bank branch.                                                                                                    |
| Account Type                        | Select Checking or Savings                                                                                                    |
| Status                              | Status of the account.                                                                                                    |
| Active                              | Select the account status in the list.                                                                                                    |
| Full Legal Name of Account<br>Owner | Legal name of the person who owns this bank account. If left blank, user profile name will be used.                                                                                                    |
| Address Line 1                      | The first line of the physical address the employee provided to the bank for this account. No Post Office boxes.                                                                                                    |
| Address Line 2                      | (Optional) The second line of the physical address the employee provided to the bank for this account. No Post Office boxes.                                                                                                    |
| City                                | The city for the postal address the employee provided the bank for this bank account.                                                                                                    |
| State/Province                      | The province for the postal address the employee provided the bank for this bank account.                                                                                                    |
| Beneficiary Country                 | Country for the address the employee provided the bank for this bank account.                                                                                                    |
| Postal Code                         | The postal code for the postal address the employee provided the bank for this bank account.                                                                                                    |
| Phone Number                        | Phone number of the employee who owns the account.                                                                                                    |

#### South Korea

| South Korea Bank Account Fields |                                  |
|---------------------------------|----------------------------------|
| Field                           | Description                      |
| Bank Country/Region             | The country the bank is located. |

| South Korea Bank Account Fields     |                                                                                                    |
|-------------------------------------|----------------------------------------------------------------------------------------------------|
| Field                               | Description                                                                                                    |
| Bank Currency                       | The currency of the country the bank is located.                                                                                                    |
| Swift/BIC                           | Also known as SWIFT-BIC, BIC code and SWIFT ID, a SWIFT code<br>is a standard format of Bank Identifier Codes. It is the unique<br>identification code of a particular bank.                                                          |
|                                     | The SWIFT code is 8 or 11 characters, made up of:                                                                                                    |
|                                     | 4 characters - bank code (only letters)<br>2 characters - country code (only letters)<br>2 characters - location code (letters and digits)<br>3 characters - branch code, optional ('XXX' for primary office)<br>(letters and digits) |
| Bank Account Number                 | A 11-to-16-digit number for the employee's bank account.                                                                                                    |
| Re-Type Bank Account<br>Number      | Re-type the bank account information.                                                                                                    |
| Bank Name                           | Name of the Bank                                                                                                    |
| Branch City                         | The city the bank branch is located.                                                                                                    |
| Account Type                        | Type of bank account: Checking or Savings account.                                                                                                    |
| Bank Branch Address Line 1          | The address of the bank where this account was established.                                                                                                    |
| Bank Branch Address Line 2          | (Optional) The address line 2 of the bank where this account was established.                                                                                                    |
| Bank Province                       | State or Province the bank branch is located.                                                                                                    |
| Bank Postal Code                    | The postal code for the postal address for this bank.                                                                                                    |
| Status                              | Status of the account.                                                                                                    |
| Active                              | Select the account status in the list.                                                                                                    |
| Full Legal Name of Account<br>Owner | Legal name of the person who owns this bank account. If left blank, user profile name will be used.                                                                                                    |
| Address Line 1                      | The first line of the physical address the employee provided to the bank for this account. No Post Office boxes.                                                                                                    |
| Address Line 2                      | (Optional) The second line of the physical address the employee provided to the bank for this account. No Post Office boxes.                                                                                                    |
| City                                | The city for the postal address the employee provided the bank for this bank account.                                                                                                    |
| Province                            | State or Province for the address the employee provided the bank for this bank account.                                                                                                    |
| Beneficiary Country                 | Country for the address the employee provided the bank for this bank account.                                                                                                    |
| Postal Code                         | The postal code of the address the employee provided to the bank for this account.                                                                                                    |
| Phone Number                        | Phone number of the employee who owns the account.                                                                                                    |

### Sweden

| Sweden Bank Account Fields          |                                                                                                    |
|-------------------------------------|----------------------------------------------------------------------------------------------------|
| Field                               | Description                                                                                                    |
| Bank Country/Region                 | The currency of the country the bank is located.                                                                                                    |
| Bank Currency                       | Select either SEK or Euro.                                                                                                    |
| SWIFT Code                          | Also known as SWIFT-BIC, BIC code and SWIFT ID, a SWIFT code<br>is a standard format of Bank Identifier Codes. It is the unique<br>identification code of a particular bank.                                                                                                    |
|                                     | The SWIFT code is eight or 11 characters, made up of:                                                                                                    |
|                                     | Four characters - bank code (only letters)<br>Two characters - country code (only letters)<br>Two characters - location code (letters and digits)<br>Three characters - branch code, optional ('XXX' for primary office)<br>(letters and digits)                                |
| IBAN                                | The two-character country code, followed by two check digits and<br>then the bank identifier and account number, typically derived<br>from the domestic account number. Format: SE2!n3!n16!n1!n<br>Length: 24 ! = characters, a = alphabetic, c = alphanumeric, n =<br>numeric. |
| Re-Type IBAN                        | Re-type the IBAN number.                                                                                                    |
| Bank Name                           | Name of the bank branch.                                                                                                    |
| Branch Location                     | Bank branch location as defined by the bank.                                                                                                    |
| Status                              | Status of the account.                                                                                                    |
| Active                              | Select the account status in the list.                                                                                                    |
| Full Legal Name of Account<br>Owner | Name the bank account was opened under.                                                                                                    |
| Address Line 1                      | The first line of the physical address the employee provided to the bank for this account. No Post Office boxes.                                                                                                    |
| Address Line 2                      | (Optional) The second line of the physical address the employee provided to the bank for this account. No Post Office boxes.                                                                                                    |
| City                                | The city for the postal address the employee provided the bank for this bank account.                                                                                                    |
| State/Province                      | The state for the postal address the employee provided the bank for this bank account.                                                                                                    |
| Postal Code                         | The postal code for the postal address the employee provided the bank for this bank account.                                                                                                    |

#### Switzerland

| Switzerland Bank Account Fields     |                                                                                                    |
|-------------------------------------|----------------------------------------------------------------------------------------------------|
| Field                               | Description                                                                                                    |
| Bank Country/Region                 | The currency of the country the bank is located.                                                                                                    |
| Bank Currency                       | Select either CHF or Euro.                                                                                                    |
| SWIFT/BIC Code                      | Also known as SWIFT-BIC, BIC code and SWIFT ID, a SWIFT code<br>is a standard format of Bank Identifier Codes. It is the unique<br>identification code of a particular bank.                                                                                     |
|                                     | The SWIFT code is eight or 11 characters, made up of:                                                                                                    |
|                                     | Four characters - bank code (only letters)<br>Two characters - country code (only letters)<br>Two characters - location code (letters and digits)<br>Three characters - branch code, optional ('XXX' for primary office)<br>(letters and digits)                 |
| IBAN                                | The two-character country code, followed by two check digits and then the bank identifier and account number, typically derived from the domestic account number. Format: CH2!n5!n12!c Length: 21 ! = characters, a = alphabetic, c = alphanumeric, n = numeric. |
| Re-Type IBAN                        | Re-type the IBAN number.                                                                                                    |
| Bank Name                           | Name of the bank branch                                                                                                    |
| Branch Location                     | Bank branch location as defined by the bank.                                                                                                    |
| Status                              | Status of the account.                                                                                                    |
| Active                              | Select the account status in the list.                                                                                                    |
| Full Legal Name of Account<br>Owner | Name the bank account was opened under.                                                                                                    |
| Address Line 1                      | The first line of the physical address the employee provided to the bank for this account. No Post Office boxes.                                                                                                    |
| Address Line 2                      | (Optional) The second line of the physical address the employee provided to the bank for this account. No Post Office boxes.                                                                                                    |
| City                                | The city for the postal address the employee provided the bank for this bank account.                                                                                                    |
| State/Province                      | The state for the postal address the employee provided the bank for this bank account.                                                                                                    |
| Postal Code                         | The postal code for the postal address the employee provided the bank for this bank account.                                                                                                    |

# Taiwan (Convera) (English Only)

**NOTE:** Use only English characters for all fields, no Chinese characters.

| Taiwan Bank Account Fields          |                                                                                                    |
|-------------------------------------|----------------------------------------------------------------------------------------------------|
| Field                               | Description                                                                                                    |
| Bank Country/Region                 | The country the bank is located.                                                                                                    |
| Bank Currency                       | The currency of the country the bank is located.                                                                                                    |
| Swift/BIC                           | Also known as SWIFT-BIC, BIC code and SWIFT ID, a SWIFT code<br>is a standard format of Bank Identifier Codes. It is the unique<br>identification code of a particular bank.                                                                     |
|                                     | The SWIFT code is 8 or 11 characters, made up of:                                                                                                    |
|                                     | Four characters - bank code (only letters)<br>Two characters - country code (only letters)<br>Two characters - location code (letters and digits)<br>Three characters - branch code, optional ('XXX' for primary office)<br>(letters and digits) |
| Bank Account Number                 | Account number as specified on the bank statement.                                                                                                    |
| Re-Type Bank Account<br>Number      | Re-type the Account Number.                                                                                                    |
| Bank Name                           | Name of the bank branch.                                                                                                    |
| Account Type                        | Type of bank account: Checking or Savings account.                                                                                                    |
| Status                              | Status of the account.                                                                                                    |
| Active                              | Select the account status in the list.                                                                                                    |
| Full Legal Name of Account<br>Owner | Legal name of the person who owns this bank account. If left blank, user profile name will be used.                                                                                                    |
| Address Line 1                      | The first line of the physical address the employee provided to the bank for this account. No Post Office boxes.                                                                                                    |
| Address Line 2                      | (Optional) The second line of the physical address the employee provided to the bank for this account. No Post Office boxes.                                                                                                    |
| City                                | The city for the postal address the employee provided the bank for this bank account.                                                                                                    |
| Region                              | The state or region for the postal address the employee provided the bank for this bank account.                                                                                                    |
| Beneficiary Country                 | Country for the address the employee provided the bank for this bank account.                                                                                                    |
| Postal Code                         | The postal code for the postal address the employee provided the bank for this bank account.                                                                                                    |
| Phone Number                        | Phone number of the employee who owns the account.                                                                                                    |

# United Kingdom

| United Kingdom Bank Account Fields  |                                                                                                    |
|-------------------------------------|----------------------------------------------------------------------------------------------------|
| Field                               | Description                                                                                                    |
| Bank Country/Region                 | The currency of the country the bank is located.                                                                                            |
| Bank Currency                       | Select either GBP or Euro. The following fields reflect GBP.                                                                                |
| Sort Code                           | Sort Code + Account Numbers:                                                                                                    |
|                                     | The two-character country code (GB) followed by two check digits<br>and 18 alphanumeric characters for the domestic bank account<br>number. |
|                                     | Example: GBkk BBBB SSSS SSCC CCCC CC                                                                                                    |
|                                     | B = alphabetical bank code, S = sort code (often a specific branch), C = account number.                                                    |
|                                     | Sort Code + Account Number:                                                                                                    |
|                                     | A local account number.                                                                                                    |
|                                     | Example: SSSS SSCC CCCC CC                                                                                                    |
|                                     | S =  sort code (often a specific branch), $C = $ account number.                                                                            |
| Account Number                      | The eight-digit number of the account.                                                                                                    |
| Bank Name                           | Name of the bank branch                                                                                                    |
| Branch Location                     | Bank branch location as defined by the bank.                                                                                                |
| Status                              | Status of the account.                                                                                                    |
| Active                              | Select the account status in the list.                                                                                                    |
| Full Legal Name of Account<br>Owner | Name the bank account was opened under.                                                                                                    |
| Building Number and Road            | The building number and road for the postal address the employee provided the bank for this bank account.                                   |
| Building Name                       | (Optional) The building name for the postal address the employee provided the bank for this bank account.                                   |
| Town                                | The town for the postal address the employee provided the bank for this bank account.                                                       |
| Locality                            | The locality for the postal address the employee provided the bank for this bank account.                                                   |
| Postal Code                         | The postal code for the postal address the employee provided the bank for this bank account.                                                |

# **United States**

| United States Bank Account Fields |                                  |
|-----------------------------------|----------------------------------|
| Field                             | Description                      |
| Bank Country/Region               | The country the bank is located. |

| United States Bank Account Fields |                                                                                                    |  |
|-----------------------------------|----------------------------------------------------------------------------------------------------|--|
| Bank Currency                     | The currency of the country the bank is located.                                                                             |  |
| Routing Number                    | The identification number for the bank.                                                                                      |  |
| Bank Account Number               | The number of the account.                                                                                                   |  |
| Re-Type Bank Account<br>Number    | Re-type the bank account number.                                                                                             |  |
| Bank Name                         | Name of the bank branch                                                                                                    |  |
| Branch Location                   | Bank branch location as defined by the bank.                                                                                 |  |
| Account Type                      | Specifies whether the account is Checking or Savings.                                                                        |  |
| Status                            | Status of the account.                                                                                                    |  |
| Active                            | Select the account status in the list.                                                                                       |  |
| Personal Address Line 1           | The first line of the physical address the employee provided to the bank for this account. No Post Office boxes.             |  |
| Personal Address Line 2           | (Optional) The second line of the physical address the employee provided to the bank for this account. No Post Office boxes. |  |
| City                              | The city for the postal address the employee provided the bank for this bank account.                                        |  |
| State                             | The state for the postal address the employee provided the bank for this bank account.                                       |  |
| Zip Code                          | The postal code for the postal address the employee provided the bank for this bank account.                                 |  |

#### Vietnam

| Vietnam Bank Account Fields |                                                                                                    |  |
|-----------------------------|----------------------------------------------------------------------------------------------------|--|
| Field                       | Description                                                                                                    |  |
| Bank Country/Region         | The country the bank is located.                                                                                                    |  |
| Bank Currency               | The currency of the country the bank is located.                                                                                                    |  |
| Bank Routing Code/CITAD     | 8 Digit CITAD Bank Code. Agribank branches/subbranches in Vietnam is 01204888                                                                                                    |  |
| Swift/BIC                   | Also known as SWIFT-BIC, BIC code and SWIFT ID, a SWIFT code<br>is a standard format of Bank Identifier Codes. It is the unique<br>identification code of a particular bank.                                                                     |  |
|                             | The SWIFT code is 8 or 11 characters, made up of:                                                                                                    |  |
|                             | Four characters - bank code (only letters)<br>Two characters - country code (only letters)<br>Two characters - location code (letters and digits)<br>Three characters - branch code, optional ('XXX' for primary office)<br>(letters and digits) |  |
| Bank Account Number         | Up to 30 characters. Enter the employee's bank account.                                                                                                    |  |

| Vietnam Bank Account Fields         |                                                                                                    |  |
|-------------------------------------|----------------------------------------------------------------------------------------------------|--|
| Field                               | Description                                                                                                    |  |
| Re-Type Bank Account<br>Number      | Re-type the bank account information.                                                                                |  |
| Bank Name                           | Name of the Bank                                                                                                    |  |
| Branch City                         | The city the bank branch is located.                                                                                 |  |
| Account Type                        | Type of bank account: Checking or Savings account.                                                                   |  |
| Bank Branch Address Line 1          | The address of the bank branch.                                                                                      |  |
| Bank Branch Address Line 2          | (Optional) The 2 <sup>nd</sup> line of the address of the bank branch                                                |  |
| Bank Province                       | State or Province the bank branch is located.                                                                        |  |
| Bank Postal Code                    | The postal code for the postal address the employee provided the bank for this bank account.                         |  |
| Status                              | Status of the account.                                                                                               |  |
| Active                              | Select the account status in the list.                                                                               |  |
| Full Legal Name of Account<br>Owner | Legal name of the person who owns this bank account. If left blank, user profile name will be used.                  |  |
| Address Line 1                      | The first line of the address the employee provided to the bank for this account. Physical address only, No PO Boxes |  |
| Address Line 2                      | (Optional) The second line of the address the employee provided to the bank for this account. No PO boxes            |  |
| City                                | The city for the postal address the employee provided the bank for this bank account.                                |  |
| State/Province                      | Province for the postal address the employee provided the bank for this bank account.                                |  |
| Beneficiary Country                 | Country for the address the employee provided the bank for this bank account.                                        |  |
| Postal Code                         | The postal code of the address the employee provided to the bank for this account.                                   |  |

# Section 9: Appendix A

## **Engagement Steps for Convera**

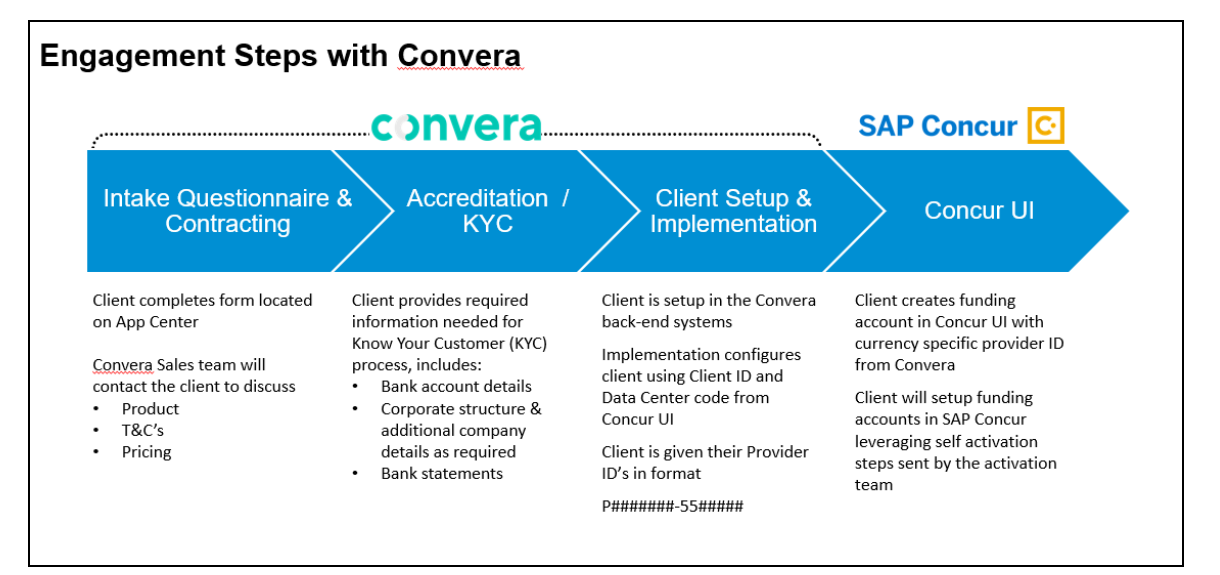

# **Engagement Steps for Worldline**

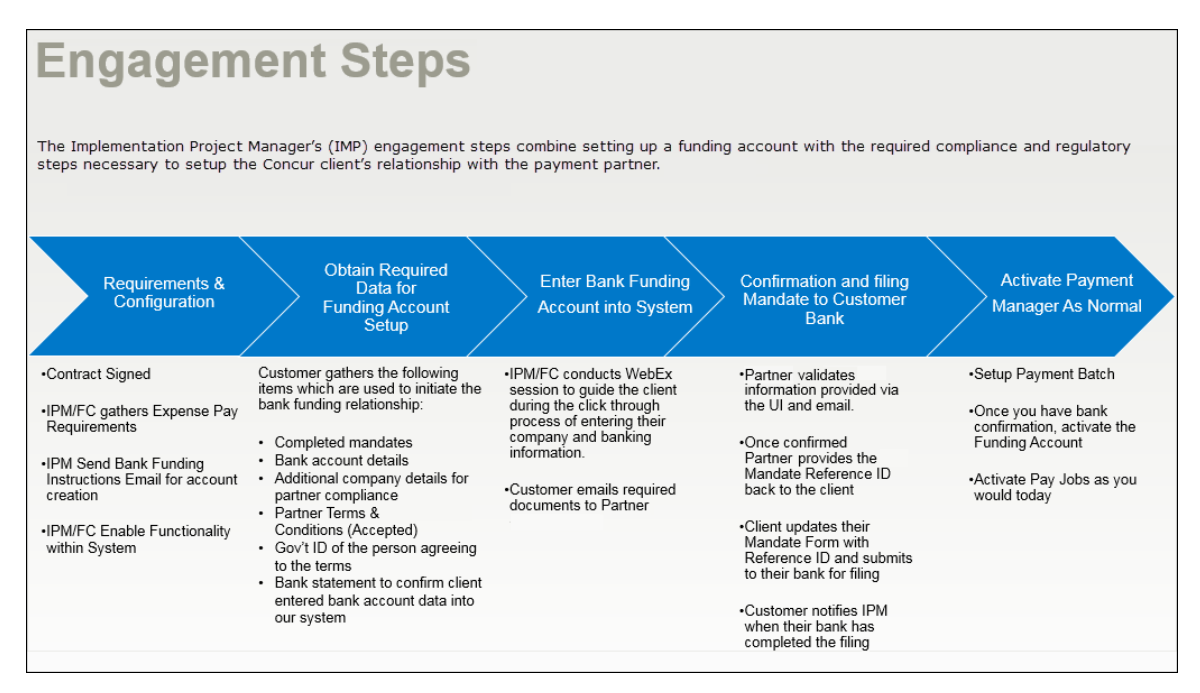

#### ф